# ROM Kernel Reference Manual CHANGES & ADDITIONS

# 

THE COVETED TECHNICAL REFERENCE ADDENDUM

Nothing that's really good ever gets really lost!

COVERS AMIGAOS<sub>3.2</sub>

# ROM Kernel Reference Manual

### **CHANGES & ADDITIONS**

Work in progress Work in progress Work in progress Work in progress 1st January 2024

**Covers AmigaOS 3.2** 

### Dedicated to Robert A. Peck

The author of the original ROM Kernel Reference Manuals, who set a very high bar for how computer documentation should be written.

Copyright © 2022-2024 by Camilla Boemann and Jason Stead

Many trademarks may be referred to in this book, and respectively belong to their rightful owners. We don't attempt to claim any of these trademarks, but simply refer to them in order to explain matters.

All rights reserved. The PDF version of this may be downloaded for no cost and for personal use only. Code examples contained herein may be used whole or partly to create software.

## Preface

This book *ROM Kernel Reference Manual: Changes & Additions* aims to cover all programming topics of the Amiga Operating System since Release 2 all the way to 3.2. Some of the features are 30 years old, and some things were added within the last few years. That is a huge span, and a huge undertaking to write about all of it.

This book is initially published as a PDF, as it is more important to get the information out quickly than for it to be complete. Over time it will be improved, and more information will be added. Thus initially you may find several topics lacking, but please keep an eye out for updates.

This book is meant to help you expand your knowledge of programming the Amiga. It assumes you have previous experience with programming the Amiga, and it all but assumes you have all the books in the Amiga ROM Kernel Reference Manual series. Like the books in that series a knowledge of the C programming language is not required, but will make it much easier to understand the material in this book.

### The history of AmigaOS 3.2

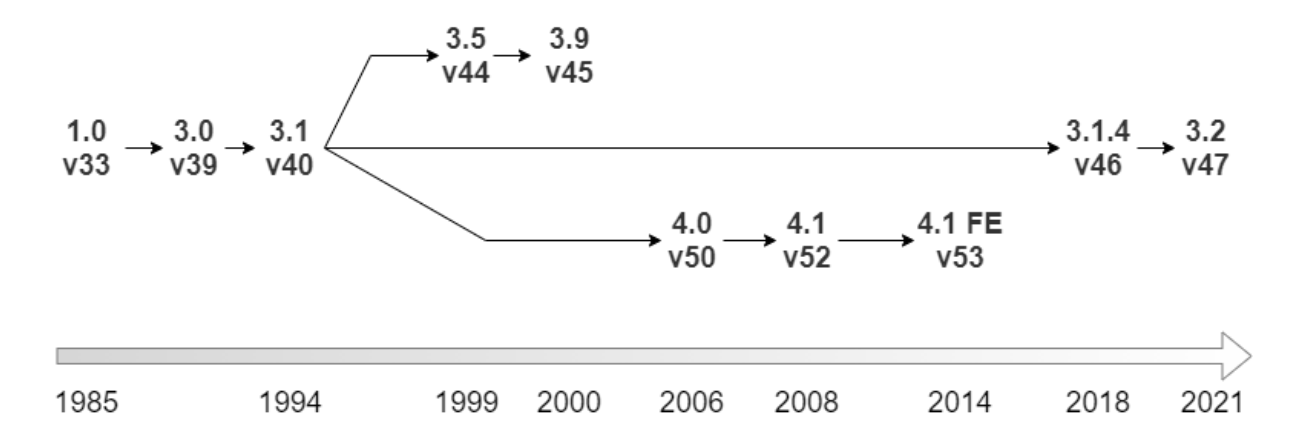

Since release 3.1 the AmigaOS has seen many different directions of developments.

AmigaOS 3.2 builds upon 3.1.4 but has inherited numerous features and improvements from the other development forks. Therefore, understanding the lineage of AmigaOS 3.2 will enable developers to take full advantage of the numerous features that were incorporated into it.

After the demise of Commodore in 1994, Haage & Partner was the first company granted a licence to update AmigaOS. They released AmigaOS 3.5 in 1999, and 3.9 in 2000. The main improvements were the inclusion of the ReAction toolkit and many updated or new utility programs.

In 2006, Hyperion Entertainment released AmigaOS 4.0 which was directly evolved from the original AmigaOS but redesigned to become fully PowerPC compatible. The developers

faced numerous challenges since it was difficult to make the AmigaOS independent of the original chipsets. In general, new tags and attributes to functions, numerous bug fixes, and enhancements exist throughout AmigaOS 4.0/4.1.

In 2018, Hyperion Entertainment released AmigaOS 3.1.4, which was a new branch from 3.1. The new development team took a different path now targeting the "retro" computing crowd, and incorporated the wisdom and knowledge gained from the 3.9 and 4.1 branches. The version number tries to reflect that it is an enhancement over 3.1 with a focus on bug fixing while also providing several enhancements. The low level bug fixes, enhancements, and the fact it is still usable on a Motorola 68000 CPU made this update a commercial success.

In 2021, Hyperion Entertainment released AmigaOS 3.2. It is a continuation of the 3.1.4 project, but this time with more emphasis on improvements and new features. Versions 3.9 and 4.1 were influential in what to backport or reimplement, but also in what not to do. One of the guiding principles is respect for the Commodore past. Out of the box it can be hard to see the enhancements, but they are right there to make it easier for users and developers alike.

### History of the BOOPSI GUI Classes

After Commodore released the 3.1 version of AmigaOS the idea was to provide many new gadgets and a layout system. The GadTools library was a great system for its time, but for more demanding applications there really is a need for windows that can adapt their layout of gadgets to different font sizes and when the user changes the size of the window.

So during the 1993 Developer conference Commodore's plans for many new gadget classes were presented. Commodore soon after went bankrupt, but the ideas were there and a private initiative to implement those gadgets was born and known as ClassAct and later ReAction.

In AmigaOS 3.2 those BOOPSI classes have been incorporated into the system and are no longer seen as a package named ClassAct nor ReAction. They are simply BOOPSI classes that are part of AmigaOS. And they have seen a lot of improvements over what has been previously released.

### Brief Overview of the Contents

Chapter 1, *BOOPSI windows and layouts*. These are the building blocks to create new and dynamic graphical user interfaces

Chapter 2, *Common gadgets*. A walkthrough of the gadgets that are needed in almost every application: button.gadget, checkbox.gadget, radiobutton.gadget, chooser.gadget, scroller.gadget, slider.gadget, string.gadget, and integer.gadget.

Chapter 3, *Listbrowser.gadget*. A detailed look at this very versatile gadget. It supports 3 modes: a tree, a multicolumn list, or a simple list.

Chapter 4, *Clicktab.gadget*. Another important gadget for many modern applications. It allows you to organise other gadgets inside tabs.

Chapter 5, Texteditor.gadget. This is almost an entire text editor in a single gadget

Chapter 6, Speedbar.gadget. Bla bla

Chapter 7, Sketchboard.gadget. Bla. bla

Chapter 8, Space.gadget and virtual.gadget. Bla. bla

Chapter 9, *Creating a gadget subclass with modern features*. Since Release 2 many new features have been introduced: Hierarchical layout, contextual help text, contextual mouse pointers, mouse wheel scrolling and visual theme support. This chapter revisits the topic of creating your own BOOPSI gadget, and supporting those features in your own gadget.

Chapter 10, Screens under Release 3. Many things have been improved since Release 2.

Chapter 11, *Menus under Release* 3. As implemented under Intuition, GadTools and Window.class.

Chapter 12, *Bitmaps and RTG*. In a world where RTG has become common we take a closer look at what implications this has for working with bitmaps.

Chapter 13, Datatypes. Bla bla

Chapter 14, will look at the features found in the Workbench API.

## Chapter 1 BOOPSI WINDOWS AND LAYOUTS

The BOOPSI **window.class** is a new class which together with the new **layout.gadget** provides the framework for font sensitive and self adjusting automatic layout of gadgets. It is a huge boost to how the UI is made on the Amiga.

### The Window and Layout Classes

The **window.class** object doesn't pretend to be a **Window** struct, unlike gadget class and image class which pose as the good old structs **Gadget** and **Image** Instead the **window.class** represents a window even when the window is not yet opened. The window object can then be asked to actually open the window on screen and this produces an instance of the **Window** structure.

But a **window.class** object is not enough on its own. You will need a main layout in the window. The **layout.gadget** class is as its name suggests a gadget. Layout gadgets are like invisible containers, and they can hold other gadgets within themselves including other layout gadgets.

For now, just understand that the **layout.gadget** can work in either of two directions: Horizontal or vertical. By inserting such layout gadgets into other layout gadgets quite complex layouts can be created.

### **OPENING A WINDOW THE BOOPSI WAY**

The process goes like this: Create a **window.class** object and ask it to open your window giving you a pointer to the **Window** struct. So please be careful when reading and coding that you don't get the window object and the **Window** struct mixed up.

A window.class object is created like any other BOOPSI object. You call **NewObject**() with a pointer to its class or by giving the public name "window.class". In either case it's important that the class exists beforehand with a call to **OpenLibrary**() This is because the class is not loaded into the system until needed. So you also need to free the class resources when you are done by calling **CloseLibrary**(). You get a pointer to the class by calling a function in the library. For the window.class the library function is **WINDOW\_GetClass()**.

Once you have the window.class object you can ask it to open the window by calling its WM\_OPEN method using **DoMethod**() or **DoMethodA**()

#### **Open BOOPSI Window Example**

```
#include <stdlib.h>
#include <intuition/classusr.h>
#include <gadgets/layout.h>
#include <classes/window.h>
#define __CLIB_PRAGMA_LIBCALL
#include <proto/alib.h>
#include <proto/exec.h>
#include <proto/layout.h>
#include <proto/window.h>
#include <proto/intuition.h>
char *vers="$VER: BOOPSIdemo 1 (09.12.2019)";
struct IntuitionBase *IntuitionBase;
struct Library *WindowBase;
struct Library *LayoutBase;
void cleanexit(Object *windowObject);
void processEvents(Object *windowObject);
int main(void)
{
  struct Window *intuiwin = NULL;
  Object *windowObject = NULL;
  Object *mainLayout = NULL;
  if (! (IntuitionBase = (struct IntuitionBase*)OpenLibrary("intuition.library",47)))
     cleanexit(NULL);
   if (! (WindowBase = OpenLibrary("window.class", 47)))
      cleanexit(NULL);
   if (! (LayoutBase = OpenLibrary("gadgets/layout.gadget", 47)))
      cleanexit(NULL);
  mainLayout = NewObject(LAYOUT GetClass(), NULL,
         LAYOUT Orientation, LAYOUT ORIENT VERT,
         LAYOUT DeferLayout, TRUE,
         LAYOUT SpaceInner, TRUE,
         LAYOUT SpaceOuter, TRUE,
         TAG DONE);
  windowObject = NewObject(WINDOW GetClass(), NULL,
         WINDOW Position, WPOS CENTERSCREEN,
         WA Activate, TRUE,
         WA Title, "BOOPSI window demo",
         WA DragBar, TRUE,
         WA CloseGadget, TRUE,
         WA DepthGadget, TRUE,
         WA SizeGadget, TRUE,
         WA InnerWidth, 300,
         WA InnerHeight, 150,
         WA IDCMP, IDCMP CLOSEWINDOW,
         WINDOW Layout, mainLayout,
         TAG DONE);
```

```
if (! windowObject)
     cleanexit(NULL);
  if (! (intuiwin = (struct Window *) DoMethod(windowObject,WM_OPEN, NULL)))
     cleanexit(windowObject);
  processEvents (windowObject);
  DoMethod(windowObject,WM CLOSE);
  cleanexit(windowObject);
}
void processEvents(Object *windowObject)
{
  ULONG windowsignal;
  ULONG receivedsignal;
  ULONG result;
  ULONG code;
  BOOL end = FALSE;
  GetAttr(WINDOW SigMask, windowObject, &windowsignal);
  while (!end)
     receivedsignal = Wait(windowsignal);
     while ((result = DoMethod(windowObject, WM HANDLEINPUT, &code)) != WMHI LASTMSG)
         switch (result & WMHI CLASSMASK)
         {
           case WMHI CLOSEWINDOW:
              end=TRUE;
              break;
        }
     }
   }
}
void cleanexit(Object *windowObject)
{
  if (windowObject)
     DisposeObject(windowObject);
  CloseLibrary((struct Library*)IntuitionBase);
  CloseLibrary(WindowBase);
  CloseLibrary(LayoutBase);
  exit(0);
}
```

### **Making Layouts With Many Gadgets**

In the above example code the main layout was already created and added to the window. A window only holds a single object of **layout.gadget** class. To have more gadgets in your window you add them to the main layout. Some or all of these children can be layout gadgets themselves. In the following figure an example application is sketched.

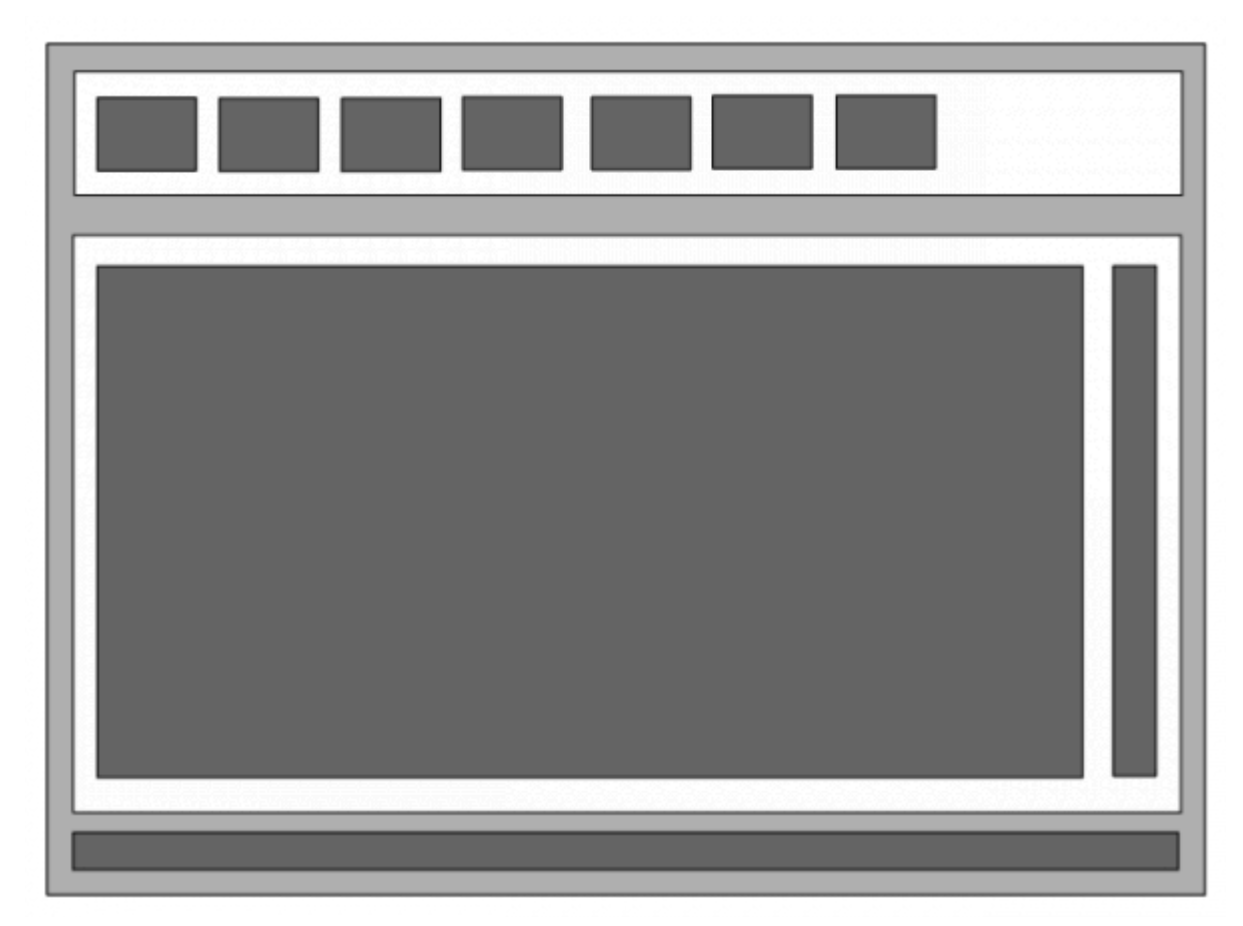

The light grey represents the main **layout.gadget** of the window that was already created in the example. It is of vertical orientation, and contains two layout gadgets objects (white) and a **scroller.gadget** object at the bottom depicted in dark grey.

The top white **layout.gadget** can be imagined to hold several buttons all shown as dark grey. The middle white layout.gadget can be imagined to hold some kind of **sketchboard.gadget** and a vertical **scroller.gadget**.

To create the sub layouts you basically do the same as when creating the main layout.

### Direction of the Layout, Margins and Spacing

The layout can be either horizontal or vertical, and it must be decided at the time of creation with the LAYOUT\_Orientation tag set to either LAYOUT\_ORIENT\_VERT or LAYOUT\_ORIENT\_HORIZ.

All around the layout you can have a margin (outer spacing) which you can turn on or off with LAYOUT\_SpaceOuter. It allows you to create exactly the layout you want. How many pixels the margin consists of is under user control in preferences. You only give it a value of TRUE or FALSE.

However, you can also control the margin of the top, left, right, bottom individually via tags. The values are given as a number of virtual pixels, which behind the scenes is scaled according to the active theme. It is currently suggested to only use these tags to turn off margins on an edge by setting it to 0. And also be aware that to set them after any of the general tags LAYOUT\_SpaceOuter and LAYOUT\_SpaceInner, as these will reset the more specific values.

The layout can also have spacing between its children which you control with LAYOUT\_SpaceInner in a similar manner. And there is also a similar tag to control the number of virtual pixels but it is not recommended to use it.

#### General Distribution and Alignment of Children

You can align the children of the layout left, center or right horizontally, and top, center or bottom vertically. This only makes sense if the children don't take up all the space of the layout already.

The LAYOUT\_ShrinkWrap tag makes sure there is no surplus space between children. You can think of it as the "justify" alignment you know from word processors. You can also think of it as growing all gadgets so there is no empty space. This is generally a bad user experience, so only use it in special cases.

The LAYOUT\_EvenSize tag makes the layout.gadget use some of the surplus space to make all children of equal size. It is only increased up to the largest of the children's minimum sizes. This comes in handy when you have a row of buttons. The style guide suggests that they have the same size, yet they shouldn't take up all of the space.

### Adding, Removing or Modifying Children

You can add children with the LAYOUT\_AddChild tag and images with LAYOUT\_AddImage tag with the value being a pointer to the object you add. They are added at the end. In a similar way you can remove children.

When the layout is deleted it will automatically delete its children. The removed child is also deleted automatically. If you don't want this to happen use the CHILD\_NoDispose tag.

After you have added a child you can modify how it behaves inside the layout with one or more CHILD\_xxxx tags. These tags must follow after the LAYOUT\_AddChild or LAYOUT\_AddImage tag.

So you set the CHILD\_xxxx tags on the layout.gadget but they modify how one of the children behaves. The subject of these tags is the last child you added, or you can use LAYOUT\_ModifyChild or LAYOUT\_ModifyImage to set the subject.

### **Example Snippet**

The first example created the mainLayout. In this small piece of code the middleWhiteLayout is created and also shows how to add that into the mainLayout. You should imagine that a lot

of the other gadgets have already been created. For the full picture see the complete example at the end of the chapter

```
middleWhiteLayout = NewObject(LAYOUT GetClass(), NULL,
     LAYOUT Orientation, LAYOUT ORIENT HORIZ,
     LAYOUT SpaceInner, TRUE,
     LAYOUT SpaceOuter, FALSE,
     LAYOUT AddChild, sketchboardGadget,
      CHILD WeightedWidth, 100,
      LAYOUT AddChild, verticalScroller,
      CHILD WeightedWidth, 0,
      TAG DONE);
mainLayout = NewObject(LAYOUT GetClass(), NULL,
     LAYOUT Orientation, LAYOUT ORIENT VERT,
     LAYOUT DeferLayout, TRUE,
     LAYOUT SpaceInner, TRUE,
     LAYOUT SpaceOuter, TRUE,
     LAYOUT AddChild, topWhiteLayout,
      CHILD WeightedHeight, 0,
      LAYOUT AddChild, middleWhiteLayout,
      CHILD WeightedHeight, 100,
      LAYOUT AddChild, horizontalScroller,
      CHILD WeightedHeight, 0,
      TAG DONE);
```

### FINE CONTROL OF THE DISTRIBUTION OF CHILDREN

Most gadgets in 3.2 are able to tell what their minimum, nominal and maximum sizes are, but you can override with CHILD\_MinWidth, CHILD\_MinHeight, CHILD\_MaxWidth, and CHILD\_MaxHeight. If you later want to get back to using the gadget's own reported value, you can use the special value of ~0 with these tags.

As can be seen in the example snippet each child can be assigned a weight. The weight is a number between 0 and 100 (default) and it determines how much space, in relation to the other children, that this child is allowed. When the width/height for the layout is calculated, the allowable space is divided up between the childrens based on this, and the min/max values. For instance, if you had two children, one with a weight of 100 and another with a weight of 50, and the layout was 150 pixels wide, 100 would be offered to the first, and 50 to the second; how much space it actually takes depends on whether that particular value exceeds the maximum, the minimum of the children.

A value of 0 effectively locks the child at the minimum of the child. This is used in the example to make sure the scrollers don't grow at all, but you could also use weights to make children grow proportionally.

### WEIGHT BAR FOR USER CONTROL

The layout gadget is also capable of giving the user control over the weights. To enable this use the CHILD\_WeightBar tag with a value of TRUE. This will cause a weight bar to appear

after the child which the user can click and drag to adjust the relative size of the children. Effectively the weights are being manipulated.

Be aware that if you have set the weight to 0 no movement is possible.

If you programmatically want to set the size of the gadget to the left of the weight bar, then you have to do this:

```
SetGadgetAttrs(layout, window, NULL,
            LAYOUT_ModifyChild, gadget,
            CHILD_MinWidth, value,
            CHILD_MaxWidth, value,
            CHILD_WeightMinimum, TRUE, // recalc the weight
            TAG_DONE);
RethinkLayout(layout, window, NULL, FALSE); // make it take hold
SetGadgetAttrs(layout, window, NULL,
            LAYOUT_ModifyChild, gadget,
            CHILD_WeightMinimum, FALSE, // don't recalc the weight
            CHILD_MinWidth, ~0,
            CHILD_MaxWidth, ~0,
            TAG_DONE);
RethinkLayout(layout, window, NULL, TRUE); // set it free
```

Also be aware that there is no way to remove a weight bar again.

### **EFFICIENCY OF COMPLEX LAYOUTS**

Please note that many layouts within layout slows down the layout process. It can become quite noticeable on an un-accelerated Amiga. So keep the number of gadgets to a minimum. Both regarding depth and total number of gadgets. 4 levels deep and a total of 50 gadgets can easily be too much for a pleasant experience.

### **ACTIVATING A GADGET WITHIN A LAYOUT**

In plain intuition where all gadgets are top gadgets the intuition function ActivateGadget will activate a gadget. However with hierarchical layouts a new function is needed:

```
BOOL ActivateLayoutGadget(struct Gadget *topLayout, struct Window *win, struct Requester *req, Object *gadgetToBeActive)
```

topLayout is the layout.gadget you give to the window.class via WINDOW\_Layout. It is NOT the layout that immediately contains the gadgetToBeActive.

### **INSTIGATING A RELAYOUT**

With a tree of layouts you sometimes want to relayout a sublayout. You most likely don't want to call WM\_RETHINK on the window as that can be quite slow. Instead call this function:

```
BOOL RethinkLayout(struct Gadget *gadget, struct Window *window, struct Requester *requester, LONG refresh);
```

The first argument is a pointer to the layout you want to rethink

### The Event Loop

Just like GadTools builds its own event handling on top of the traditional intuition event handling, so does the **window.class**. For that reason it is NOT possible to combine GadTools and window.class. You choose one or the other.

As you might have noticed, when looking at the first example in this chapter the window.class event handling is different from what you are used to. The idea is the same though. You wait for messages. Then you handle each message in turn. The difference is how you get the message and how you handle it.

```
GetAttr(WINDOW_SigMask, windowObject, &windowsignal);
while (!end)
{
    receivedsignal = Wait(windowsignal);
    while ((result = DoMethod(windowObject, WM_HANDLEINPUT, &code)) != WMHI_LASTMSG)
    {
        switch (result & WMHI_CLASSMASK)
        {
            case WMHI_CLOSEWINDOW:
                end=TRUE;
                break;
        }
    }
}
```

Another thing to notice is that you only get a single ULONG return value. You don't get an entire **IntuiMessage** struct. Instead you split the return value in an event class value with WMHI\_CLASSMASK and for say menu items you can get the traditional code with WMHI\_MENUMASK.

Where you used to get IDCMP\_CLOSEWINDOW you now get WMHI\_CLOSEWINDOW and so on. Some IDCMP events are not delivered as WMHI events, but you can install a hook as described next.

### HANDLE IDCMP HOOK

The IDCMP\_IDCMPUPDATE, IDCMP\_GADGETDOWN and IDCMP\_RAWKEY don't have WMHI equivalents, so if for some reason you want to hear about those you need to create a hook and attach it to the window object. First you create a standard **Hook** structure which points to your function, and then use the WINDOW\_IDCMPHook tag to set the hook on the window object.

Your function will look like this:

processIDCMP(struct Hook \*hook, Object \*windowObject, struct IntuiMessage \*message)

You should NOT reply to the message as it has already been replied to and it is a copy you are looking at. The exception is the IDCMP\_IDCMPUPDATE which as you know contains a taglist and you thus have to process it before the message is replied. You should still not reply to it yourself. The window.class will take care of that when your function returns.

Also note that you have to make sure WINDOW\_IDCMPHookBits and WA\_IDCMP have the bits set you want to listen to.

### Menus

Please read the chapter dedicated to menus, which also covers how to have menus with the window.class.

### **Iconification of Windows**

Also new in 3.2 is OS level support for an iconification gadget next to the depth and zoom gadgets. Window.class takes advantage of this with the WINDOW\_IconifyGadget tag. But you need to do a bit more yourself. You also need to create and supply a messageport with the WINDOW\_AppPort tag.

The application needs to react to WMHI\_ICONIFY by calling DoMethod()

DoMethod(windowObject, WM ICONIFY, NULL)

This will actually close the intuition **Window**, so any pointer to that will no longer be valid.

The application also needs to react to WMHI\_UNICONIFY by calling DoMethod()

DoMethod(windowObject, WM\_OPEN, NULL)

This will create the intuition **Window** again, and you must remember to set any menuitem check marks and disables again, as they are not remembered if the menu is built with WINDOW\_NewMenu. If on the other hand the menu is added with WINDOW\_Menu the program is in control and check marks and disables will survive.

Workbench uses iconification as a means of changing screen mode while programs are running. But for this to work your program should also give up allocated pens, pubscreen lock and possible other similar things. It is encouraged that your program tries to allow screen changes, but please test that your program doesn't assume the screen is the same after un-iconify.

### A Complete Example

In this complete example we use the **button.gadget** as a stand-in for all gadgets. This is so the important parts are easier to see. The example creates a window with a more complex layout.. The window can be iconified and restored. It implements an IDCMP hook, but the hook doesn't do much.

#### Complete Window and Layout Example

```
#include <stdlib.h>
#include <intuition/classusr.h>
#include <gadgets/layout.h>
#include <gadgets/button.h>
#include <classes/window.h>
#define __CLIB_PRAGMA_LIBCALL
#include <proto/alib.h>
#include <proto/exec.h>
#include <proto/layout.h>
#include <proto/window.h>
#include <proto/intuition.h>
#include <proto/button.h>
#include <clib/compiler-specific.h>
char *vers="$VER: BOOPSIdemo 2 (20.12.2020)";
struct IntuitionBase *IntuitionBase;
struct Library *WindowBase;
struct Library *LayoutBase;
struct Library *ButtonBase;
struct Hook IDCMPHook;
void cleanexit(Object *windowObject);
void processEvents(Object *windowObject);
void __SAVE_DS___ASM__ processIDCMP(__REG__ (a0, struct Hook *hook),
   __REG__ (a2, Object *obj),
   __REG__ (al, struct IntuiMessage *msg))
{
  switch (msg->Class)
  {
     case IDCMP GADGETDOWN:
        /* Do something about it */
        break;
  }
}
int main(void)
{
  struct Window *intuiwin = NULL;
  Object *windowObject = NULL;
  Object *topWhiteLayout = NULL;
  Object *sketchboardGadget = NULL;
  Object *verticalScroller = NULL;
```

```
Object *middleWhiteLayout = NULL;
Object *horizontalScroller = NULL;
Object *mainLayout = NULL;
struct MsgPort *appPort;
if (! (IntuitionBase = (struct IntuitionBase*)OpenLibrary("intuition.library",47)))
   cleanexit(NULL);
if (! (WindowBase = OpenLibrary("window.class", 47)))
   cleanexit(NULL);
if (! (LayoutBase = OpenLibrary("gadgets/layout.gadget", 47)))
   cleanexit(NULL);
if (! (ButtonBase = OpenLibrary("gadgets/button.gadget", 47)))
   cleanexit(NULL);
topWhiteLayout = NewObject(LAYOUT GetClass(), NULL,
      LAYOUT Orientation, LAYOUT ORIENT HORIZ,
      LAYOUT SpaceInner, TRUE,
      LAYOUT SpaceOuter, FALSE,
      LAYOUT AddChild, NewObject(BUTTON GetClass(), NULL, TAG END),
      CHILD WeightedWidth, 10,
      CHILD WeightBar, TRUE,
      LAYOUT AddChild, NewObject(BUTTON GetClass(), NULL, TAG END),
      CHILD WeightedWidth, 20,
      LAYOUT AddChild, NewObject(BUTTON GetClass(), NULL, TAG END),
      CHILD WeightedWidth, 0,
      TAG DONE);
sketchboardGadget = NewObject(BUTTON GetClass(), NULL, TAG END);
verticalScroller = NewObject(BUTTON GetClass(), NULL, TAG END);
middleWhiteLayout = NewObject(LAYOUT GetClass(), NULL,
      LAYOUT Orientation, LAYOUT ORIENT HORIZ,
      LAYOUT SpaceInner, TRUE,
      LAYOUT SpaceOuter, FALSE,
      LAYOUT AddChild, sketchboardGadget,
      CHILD WeightedWidth, 100,
      LAYOUT AddChild, verticalScroller,
      CHILD WeightedWidth, 0,
      TAG DONE);
horizontalScroller = NewObject(BUTTON GetClass(), NULL, TAG END);
mainLayout = NewObject(LAYOUT GetClass(), NULL,
      LAYOUT Orientation, LAYOUT ORIENT VERT,
      LAYOUT DeferLayout, TRUE,
      LAYOUT SpaceInner, TRUE,
      LAYOUT SpaceOuter, TRUE,
      LAYOUT AddChild, topWhiteLayout,
      CHILD WeightedHeight, 0,
      LAYOUT AddChild, middleWhiteLayout,
      CHILD WeightedHeight, 100,
      LAYOUT AddChild, horizontalScroller,
      CHILD WeightedHeight, 0,
      TAG DONE);
/* initialize IDCMPHook for listening to IDCMP Messages */
IDCMPHook.h Entry = (ULONG (*)()) processIDCMP;
IDCMPHook.h SubEntry = NULL;
```

```
IDCMPHook.h Data = NULL;
   appPort = CreateMsgPort();
  windowObject = NewObject(WINDOW_GetClass(), NULL,
         WINDOW_Position, WPOS_CENTERSCREEN,
         WA Activate, TRUE,
         WA Title, "BOOPSI window demo",
        WA_DragBar, TRUE,
         WA CloseGadget, TRUE,
         WA DepthGadget, TRUE,
         WA_SizeGadget, TRUE,
         WA_InnerWidth, 300,
         WA_InnerHeight, 150,
         WA_IDCMP, IDCMP_CLOSEWINDOW,
         WINDOW_Layout, mainLayout,
         WINDOW_IconifyGadget, TRUE,
         WINDOW_IDCMPHook, &IDCMPHook,
         WINDOW IDCMPHookBits, IDCMP GADGETDOWN,
        WINDOW_AppPort, appPort,
         TAG DONE);
  if (! windowObject)
     cleanexit(NULL);
  if (! (intuiwin = (struct Window *) DoMethod(windowObject,WM OPEN, NULL)))
      cleanexit(windowObject);
  processEvents(windowObject);
  DoMethod(windowObject,WM CLOSE);
  cleanexit(windowObject);
}
void processEvents(Object *windowObject)
{
  ULONG windowsignal;
  ULONG receivedsignal;
  ULONG result;
  ULONG code;
  BOOL end = FALSE;
  GetAttr(WINDOW SigMask, windowObject, &windowsignal);
  while (!end)
   {
     receivedsignal = Wait(windowsignal);
      while ((result = DoMethod(windowObject, WM HANDLEINPUT, &code)) != WMHI LASTMSG)
      {
         switch (result & WMHI CLASSMASK)
         {
            case WMHI CLOSEWINDOW:
              end=TRUE;
              break;
            case WMHI ICONIFY:
              DoMethod (windowObject, WM ICONIFY, NULL);
              break;
            case WMHI UNICONIFY:
               DoMethod (windowObject, WM OPEN, NULL);
               break;
```

```
}
}
void cleanexit(Object *windowObject)
{
if (windowObject)
DisposeObject(windowObject);
CloseLibrary((struct Library*)IntuitionBase);
CloseLibrary(ButtonBase);
CloseLibrary(WindowBase);
CloseLibrary(LayoutBase);
exit(0);
}
```

# Chapter 2 COMMON GADGETS

This chapter introduces many of the modern BOOPSI gadgets, except the **layout.gadget** that was already described in the previous chapter. Also the more complex gadgets like the **texteditor.gadget** will be covered in subsequent chapters.

### A Collection of Standard Gadgets

GadTools library started the trend of providing a collection of standard user interface gadgets. The new BOOSPI gadgets presented here follow that trend, but contrary to GadTools the new gadgets are layout aware, subclassable, runtime modifiable, and connectable.

A collection of standard gadgets is important, so that you can concentrate on producing great new applications. It furthermore has the benefit that all applications will have a consistent user interface.

These gadgets are all library based so don't forget to call **OpenLibrary**("name.gadget", 47) with "name" replaced with the name of the gadget. You need a pointer to the class in order to call **NewObject()**. You get that class pointer for say **button.gadget** by calling a library function **BUTTON\_GetClass()**. The function for the other classes follow the same pattern. The prototype for **BUTTON\_GetClass()** is attained with:

#include <proto/button.h>

### Button.gadget

We already met the **button.gadget** in the last chapter where it was used as a stand-in for more complex gadgets. As its name suggests it acts as a button, but it can do a bit more than the buttons of GadTools or classic intuition. It can show a glyph by specifying either BUTTON\_AutoButton or BUTTON\_Glyph, and it can act as a toggle by setting BUTTON\_PushButton to TRUE.

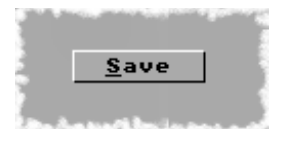

In 3.2 it has a new interesting attribute BUTTON\_TextPadding which when set to TRUE makes sure that the minimum width of the gadget is enlarged a bit, so the text doesn't touch the side borders. This gives the recommended look, so please use it.

An older attribute BUTTON\_DomainString is related in that it can supply a different string for minimum sizing than the string actually shown on screen. The new BUTTON\_TextPadding is much more powerful if the aim is simply to try and add some side padding as it alleviates the need to build a special domain string (remember with localization it would have to be built at runtime). The BUTTON\_DomainString is probably better used in conjunction with BUTTON\_VarArgs.

Other than that it can have images instead of text, and it can even show a bitmap though that is not really recommended. It can also have an array of strings or images via BUTTON\_Array and the currently shown is selected with BUTTON\_Current.

There are plenty of other attributes, so take a look at the auto docs

### Checkbox.gadget

There is even less to tell about **checkbox.gadget**. It just works. The CHECKBOX\_TextPlace can be set to either PLACETEXT\_LEFT or PLACETEXT\_RIGHT and contrary to the GadTools variant the entire area can be clicked with the mouse.

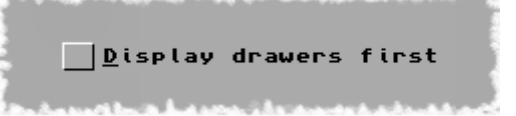

You can set up an IC\_TARGET or you can query the state directly with:

GetAttr(CHECKBOX\_Checked, ptrToGadget, &someLong);

### Radiobutton.gadget

The **radiobutton.gadget** is another well known kind of gadget. And like the **checkbox.gadget** described above the entire area including the text can be clicked. The gadget makes it much easier to work with than the counterpart in GadTools because layouting is no longer a concern.

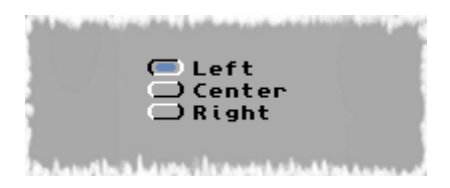

You can use GA\_TEXT pointing to a NULL terminated array of strings. Another attribute named RADIOBUTTTON\_Strings does nothing and should not be used.

Alternatively you can create a linked list of nodes and use RADIOBUTTON\_Labels, where the nodes have to be allocated and freed using these two functions:

struct Node \*AllocRadioButtonNode(UWORD pri, Tag firstTag, ...);

VOID FreeRadioButtonNode(struct Node \*node);

The nodes can be manipulated with:

```
VOID SetRadioButtonNodeAttrs(struct Node *node, Tag firstTag, ...);
VOID GetRadioButtonNodeAttrs(struct Node *node, Tag firstTag, ...);
```

Currently the only reason for using the nodes is that you can specify RBNA\_UserData for each node.

You can set up an IC\_TARGET or you can query which item is selected directly with:

GetAttr(RADIOBUTTON\_Selected, ptrToGadget, &someLong);

And you can set the selected item too. Just remember to use SetGadgetAttrs so the gadget can update it's presence on screen.

### Chooser.gadget

The **chooser.gadget** has two very distinct modes of operation, pop-up and drop-down. It is important to understand the differences between these two modes and to use the proper mode in the proper context. The API docs have the following to say about the two modes:

#### **Pop-up Choosers**

A pop-up is generally used for setting an application mode or state, and in many cases it can replace a GadTools CYCLE\_KIND gadget or MX\_KIND (radio button) gadget. In this mode, there is a currently active item in the list of selections, which will be displayed in the gadget select button. This has the same advantage of a cycle menu in that it is compact, with the further advantage that all values can be displayed simultaneously and therefore the list of values can be much larger, though generally no more than a dozen items should be displayed.

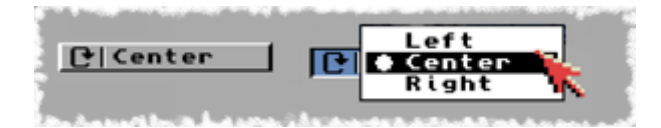

#### **Drop-down Choosers**

A drop-down chooser is for performing an action from a list of available actions. In this mode, the gadget select box contains a title indicating what the actions are for. These actions should all be closely related, and specific to a certain context within the application. This can be used to replace a group of buttons, or a cycle gadget and a button where the cycle gadget modifies the behaviour of the button. Since using the chooser in this mode makes functions effectively hidden, it should generally only be used where compactness is a significant issue.

An alternate use for a drop-down is to use it as a means of accessing a "hot list" for a string or integer gadget. For example, in a word processor you might have a string gadget at the top of the screen for entering the text point size. Beside that you could have a drop-down chooser that lists some common point sizes that would then be copied into your integer gadget and change the text size when you make a selection. When a drop-down is used this way, it is generally desirable not to have the drop-down display a title within the gadget box (pass NULL for CHOOSER\_Title) and to make the gadget thin enough so that just the arrow is displayed (use about 20 for GA\_Width if not using the chooser within a layout group).

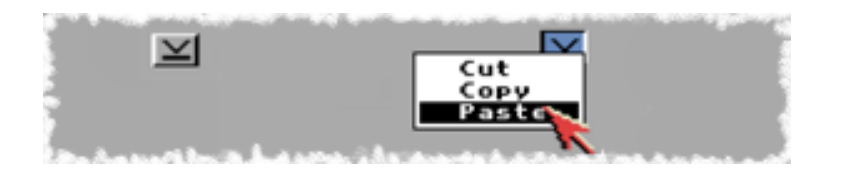

### ADDING LABELS

You can supply an array of strings with CHOOSER\_LabelArray or a linked list of nodes with CHOOSER\_Labels. The nodes are created, freed and manipulated with the functions:

```
struct Node *AllocChooserNode(Tag firstTag, ...);
VOID FreeChooserNode(struct Node *node);
VOID SetChooserNodeAttrs(struct Node *node, Tag firstTag, ...);
VOID GetChooserNodeAttrs(struct Node *node, Tag firstTag, ...);
```

The Node attributes of particular interest are CNA\_Text, CNA\_Image and CNA\_SelImage to specify text and images.

The node attribute CNA\_UserData can come in handy, but the boolean attributes CNA\_Separator, CNA\_Disabled, CNA\_ReadOnly really allow you to make advanced lists of choices.

### **DROP-DOWN FROM A HIDDEN CHOOSER**

You don't have to actually have the gadget visible in order to drop down its list of actions. This usage of the **chooser.gadget** is geared towards being used from within another gadget implementation. For example **texteditor.gadget** uses it to show a list of choices dropped down from the cursor position.

The way for a user to manipulate such a drop-down is via the keyboard. Under 3.2 and earlier the drop down will not react well if the user clicks it with the mouse. This shortcoming is planned to be fixed in 3.3 and already is in OS4 although the OS4 version has other shortcomings from a user perspective.

The steps needed in your gadget to accomplish a similar effect is as follows:

- In OM\_NEW create an instance of chooser.gadget with CHOOSER\_DropDown and CHOOSER\_Hidden both set to TRUE. Don't put it inside a layout or do anything with it except as described below.
- When needed, set the labels and call **ShowChooser**(). This could for example happen as a result of a key event. It is important that you then remain active by returning GMR\_MEACTIVE.
- In GM\_HANDLEINPUT and GM\_HANDLESCROLL you should check if the chooser is active (it may become inactive on it's own initiative) and if active you should pass the gpi message on to the chooser and not react on the message on your own. If it returns GMR\_NOREUSE you should call HideChooser() but your own gadget could still choose to remain active.
- In GM\_RENDER you need to forward the render message to the chooser (if active). You probably should render your own gadget as well, as the render message might be intended for your gadget in the first place.
- In the future other functions might need to be forwarded, so right now doing this is a rather brittle construction. GM\_HELPTEST and GM\_QUERYHOVERED come to mind as methods that should forward to the chooser.

### Scroller.gadget

The **scroller.gadget** is another well known type of gadget. The values it can hold are full ULONG (ie 32 bit) SCROLLER\_Top, SCROLLER\_Visible and SCROLLER\_Total.

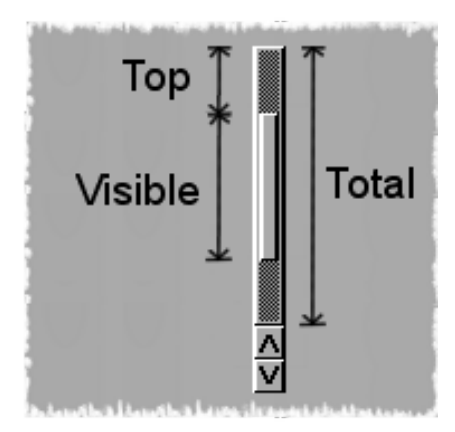

The top value is ensured to never be greater than total minus visible. If total is less than visible then top will always be 0.

The arrows can be hidden by setting SCROLLER\_Arrows to FALSE, and the amount the arrows change the top can be controlled with SCROLLER\_ArrowDelta.

It can signal a task when active if you specify SCROLLER\_SignalTask and SCROLLER\_SignalTaskBit.

SCROLLER\_Stretch despite being defined in header files doesn't do anything and should not be used

### Slider.gadget

In the past a slider was not a separate gadget class. Instead scrollers were abused to provide comparable functionality. Now with **slider.gadget** there is also a distinct look, so the user can tell them apart.

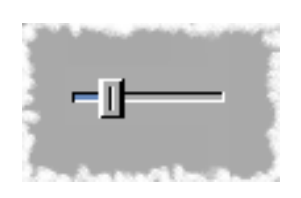

The slider value is limited between a min and max value that can be controlled with SLIDER\_Min and SLIDER\_Max respectively. The min and max can be visually flipped by setting SLIDER\_Invert to TRUE. The current slider value can be set and read with SLIDER\_Level. The delta amount when clicking on either side of the knob can be controlled with SLIDER\_KnobDelta.

It is possible to show tick marks by setting SLIDER\_Ticks to TRUE, and the size of the ticks can alternate in size if SLIDER\_ShortTicks is set to TRUE. You can also control the size of the ticks with SLIDER\_TickSize.

In 3.2 the slider can also display the value if you specify a classic printf-style format string using SLIDER\_LevelFormat. The SLIDER\_LevelMaxLen should probably be specified at the same time and SLIDER\_LevelDomain specifies a string that is measured to ensure there is enough space to show the text. The SLIDER\_LevelDomain string is however never rendered. Alternative to a domain string you can specify the width in pixels that should be reserved.

SLIDER\_LevelPlace and SLIDER\_LevelJustify can be used for more control over where the value is displayed.

There is even more control over the display of the level however, as you can specify a level hook that is called before the value is rendered. The hook returns an ULONG that is then passed through the format string. In theory if you have enough control over your buffer the value returned by the hook could be a string pointer and the format could be %s

### String.gadget

The **string.gadget** basically does the same as the intuition and GadTools gadgets, but it does more. It supports cut, copy and paste to the clipboard using the Amiga+X, Amiga+C and Amiga+V shortcuts. To accomplish this it has another feature not in GadTools: It supports making a text selection using the mouse, or with shift + cursor keys. Likewise you

can also move the cursor to beginning and end with ctrl + cursor keys, or on modern keyboards with Home and End. These features come built in without any further work needed by the application programmer.

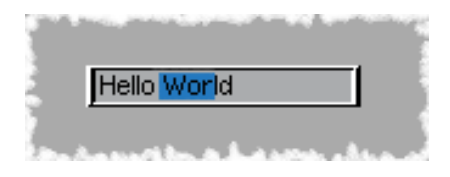

Exactly like its ancestors you can add filtering. For details you would have to refer to the old Amiga ROM Kernel Reference Manual: Libraries.

### Integer.gadget

This gadget allows the user to type in a number, or use arrow buttons to increase or decrease the number. The **integer.gadget** can have a minimum and maximum value which are signed LONG. The current value is accessed with the INTEGER\_Number tag.

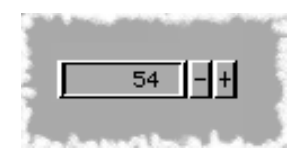

The arrow buttons change the value by the amount specified by INTEGER\_SkipVal, or the arrows can be hidden completely with INTEGER\_Arrows set to FALSE.

Users generally prefer a slider over numerically entering numbers in most cases, so this is worth considering when deciding which gadget to use.

The size of the gadget can be influenced through INTEGER\_MinVisible and INTEGER\_MaxChars in different ways. Additionally INTEGER\_MaxChars also affects the number that can be entered, and don't forget to allow for a sign character.

## Chapter 3 LISTBROWSER GADGET

Many programs need a way to show data in either a list, a multicolumn list, or a tree. The **listbrowser.gadget** answers all of these needs. It is a very versatile gadget that can present a lot of data in a very intuitive way.

This chapter will explain how to create such a gadget, populate it with data, listen to events and manipulate the gadget, as well as the more subtler ways to make it do what you want.

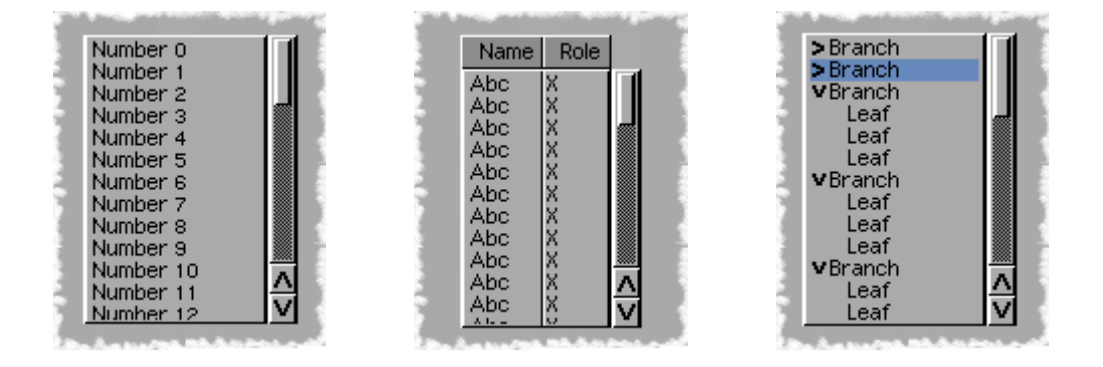

The user can scroll up and down the list of nodes, and depending on what features are enabled or disabled, she can select, multi-select, rename, or doubleclick the nodes. You can make the gadget keep focus so she can interact with it using the keyboard. In tree mode she can expand or collapse the branches revealing deeper generations of nodes.

When used to show a list or multicolumn list it can even sort the nodes, and you can specify the comparison using a hook. The column title can show an arrow so the user can change the sorting interactively.

It is possible for the nodes to show an image and the text can be word-wrapped automatically where '\n' additionally causes a hard wrap.

### Creating a ListBrowser Gadget

Like creating any other of the new gadgets, the first job is to make sure the class is available by opening its library. And don't forget to close the library again when quitting.

ListBrowserBase = OpenLibrary("gadgets/listbrowser.gadget", 47))

Then it is simply a case of calling NewObject like this:

```
listBrowser = NewObject(LISTBROWSER_GetClass(), NULL,
TAG DONE);
```

And then put it into a layout as described in chapter 1.

#### **CREATING NODES**

A list is not much use without some data to show and this is organized in an Exec **struct List**. The nodes you add to the list *have* to be allocated and freed with the following functions.

```
struct Node *AllocListBrowserNode(UWORD numcolumns, Tag, ...)
void FreeListBrowserNode(struct Node *node)
```

The code would look something like this:

```
struct List content;
struct Node *node;
NewList(&content);
node = AllocListBrowserNode(1,
    LBNCA_Text, "some text",
    TAG_DONE))
if (node)
    AddTail(&content, node);
SetGadgetAttrs(listBrowser, window, NULL, LISTBROWSER_Labels, &content, TAG_DONE);
```

The creation of the list and nodes can be done ahead of time, and LISTBROWSER\_Labels set while creating the gadget,

### ADDING, REMOVING, OR MODIFYING NODES

You can add nodes and remove nodes by modifying the list. And you can manipulate the nodes.

*Warning:* Adding or removing nodes, or changing attributes of any node in the list, requires that the list is *detached* from the gadget. This is done by setting LISTBROWSER\_Labels to ~0,

SetGadgetAttrs(listBrowser, window, NULL, LISTBROWSER\_Labels, ~0, TAG\_DONE);

With that done it is safe to reorder the nodes in the list, remove or add more nodes, and to manipulate the nodes. Any changing of attributes is done with:

void SetListBrowserNodeAttrs(struct Node \*node, Tag, ...)

Later in this chapter, we will cover most attributes you can set, as the various topics are discussed. You are also encouraged to look at the *gadgets/listbrowser.h* header file.

When done manipulating the list,, the list should be attached to the listbrowser again.

SetGadgetAttrs(listBrowser, window, NULL, LISTBROWSER\_Labels, &content, TAG\_DONE);

#### **CLEANUP AND FREEING NODES**

The gadget doesn't automatically dispose of the nodes you have allocated, so it is important that you free them. Remember they are nodes in a list so do it safely, where you don't use a pointer from freed memory to access the next node. You could do it like this:

```
while (node = GetTail(&contents)
    FreeListBrowserNode(node);
```

There is also a function that does this for you, when your program doesn't need to do any additional processing of each node:

FreeListBrowserList(&contents);

In both cases, unless the gadget itself has been disposed of first, it is important to detach the list from the gadget first. For example when just clearing the list before putting in new nodes.

#### A Simple ListBrowser Example

```
#include <stdlib.h>
#include <intuition/classusr.h>
#include <gadgets/layout.h>
#include <gadgets/listbrowser.h>
#include <classes/window.h>
#define __CLIB_PRAGMA_LIBCALL
#include <proto/alib.h>
#include <proto/exec.h>
#include <proto/layout.h>
#include <proto/listbrowser.h>
#include <proto/window.h>
#include <proto/intuition.h>
#include <proto/utility.h>
char *vers="$VER: BOOPSIdemo 1 (09.12.2019)";
struct IntuitionBase *IntuitionBase;
struct Library *WindowBase;
struct Library *LayoutBase;
struct Library *ListBrowserBase;
void cleanexit(Object *windowObject);
void processEvents(Object *windowObject);
int main (void)
{
  struct Window *intuiwin = NULL;
  Object *windowObject = NULL;
  Object *mainLayout = NULL;
  Object *listBrowser = NULL;
```

```
struct List contents;
WORD i;
if (! (IntuitionBase = (struct IntuitionBase*)OpenLibrary("intuition.library",47)))
      cleanexit(NULL);
if (! (UtilityBase = OpenLibrary("utility.library",47)))
      cleanexit(NULL);
if (! (WindowBase = OpenLibrary("window.class", 47)))
      cleanexit(NULL);
if (! (LayoutBase = OpenLibrary("gadgets/layout.gadget", 47)))
      cleanexit(NULL);
if (! (ListBrowserBase = OpenLibrary("gadgets/listbrowser.gadget", 47)))
      cleanexit(NULL);
NewList(&contents);
for (i = 0; i < 42; i++)
{
      UBYTE buffer[64];
      struct Node *node;
      SNPrintf(buffer, 64, "Number %ld", i);
      node = AllocListBrowserNode(1,
            LBNCA CopyText, TRUE,
            LBNCA Text, buffer,
            TAG DONE);
      if (node)
            AddTail(&contents, node);
}
listBrowser = NewObject(LISTBROWSER GetClass(), NULL,
            LISTBROWSER Labels, &contents,
            TAG DONE);
mainLayout = NewObject(LAYOUT GetClass(), NULL,
            LAYOUT Orientation, LAYOUT ORIENT VERT,
            LAYOUT DeferLayout, TRUE,
            LAYOUT SpaceInner, TRUE,
            LAYOUT SpaceOuter, TRUE,
            LAYOUT_AddChild, listBrowser,
            TAG DONE);
windowObject = NewObject(WINDOW GetClass(), NULL,
            WINDOW Position, WPOS CENTERSCREEN,
            WA Activate, TRUE,
            WA Title, "Simple ListBrowser demo",
             WA DragBar, TRUE,
             WA CloseGadget, TRUE,
             WA DepthGadget, TRUE,
             WA SizeGadget, TRUE,
            WA InnerWidth, 300,
            WA InnerHeight, 150,
             WA IDCMP, IDCMP CLOSEWINDOW,
             WINDOW Layout, mainLayout,
            TAG DONE);
```

```
if (! windowObject)
         cleanexit(NULL);
  if (! (intuiwin = (struct Window *) DoMethod(windowObject,WM_OPEN, NULL)))
         cleanexit(windowObject);
  processEvents(windowObject);
  DoMethod(windowObject,WM_CLOSE);
  cleanexit(windowObject);
}
void processEvents(Object *windowObject)
{
  ULONG windowsignal;
  ULONG receivedsignal;
  ULONG result;
  ULONG code;
  BOOL end = FALSE;
  GetAttr(WINDOW SigMask, windowObject, &windowsignal);
  while (!end)
   {
         receivedsignal = Wait(windowsignal);
         while ((result = DoMethod(windowObject, WM HANDLEINPUT, &code)) != WMHI LASTMSG)
         {
               switch (result & WMHI CLASSMASK)
               {
                      case WMHI CLOSEWINDOW:
                        end=TRUE;
                        break;
               }
        }
  }
}
void cleanexit(Object *windowObject)
{
  if (windowObject)
         DisposeObject(windowObject);
  CloseLibrary((struct Library*)IntuitionBase);
  CloseLibrary(UtilityBase);
  CloseLibrary(WindowBase);
  CloseLibrary(LayoutBase);
  CloseLibrary(ListBrowserBase);
  exit(0);
}
```

### Nodes, More Than Just Text

Nodes can be so much more than a simple piece of text:

### **TEXT OR INTEGER**

Specify either **LBNCA\_Text** or **LBNCA\_Integer** to show a string or integer. Note that integer is a pointer to a ULONG, so you can actually update the value without setting the attribute again.

If you want to fire and forget, then you can specify **LBNCA\_CopyText** or **LBNCA\_CopyInteger** respectively set to TRUE, to tell the node to make an internal copy. It must precede the text tag!

### **CHECKBOX**

A checkmark can appear if you set **LBNA\_CheckBox** to TRUE and the state of the checkbox is get and set with **LBNA\_Checked**.

### **IMAGE AND SELECTED IMAGE**

An image can be shown by setting **LBNCA\_Image** to a pointer to an image object. Any subclass of image will do. An alternative image when the node is selected is also possible with **LBNCA\_SelImage**.

### JUSTIFICATION, COLORS AND READ-ONLY

The text, integer and images can be horizontally justified, by setting **LBNCA\_Justification** to LCJ\_LEFT, LCJ\_CENTER or LCJ\_RIGHT.

The foreground and background colors can be set with LBNCA\_FGPen, LBNCA\_BGPen, and LBNCA\_FillPen. It however requires that LBNA\_Flags has the LBFLG\_CUSTOMPENS flag or'ed in.

Another flag for **LBNA\_Flags** is LBFLG\_READONLY. With this and some of the other ways to change the look you could implement separators, or section headlines in a list.

### **RENDER HOOK**

If the above options are still not enough, an alternative is to implement a render hook that can render the node exactly as required. The hook is specified with LBNCA\_RenderHook and then the height of the node needs to be specified with LBNCA\_HookHeight. The hook effectively works the same way as in GadTools.

### WORD WRAP

Dynamic word wrapping can be enabled by setting **LBNCA\_WordWrap** to TRUE and also **LISTBROWSER\_WordWrap** to TRUE on the gadget. From 3.2 onward, but not OS4, the wrapping is dynamic and also wraps if a newline character is encountered.

### **EDITABLE TEXT**

The text of the node can be made editable with **LBNCA\_Editable** set to TRUE and **LBNCA\_MaxChars** set to the max length of the buffer you supplied. The node will enter into editing mode when the text is double clicked. The lisbrowser also needs to have **LISTBROWSER\_Editable** set to TRUE.

By setting **LISTBROWSER\_EditTrigger** to LBET\_DELAYEDSECOND on the gadget, you can make it so edit mode is entered on a second click that isn't a double click. This means the user will have to wait the doubleclick period after selecting the node before clicking a second time. This allows the program to react to a double click while at the same time still allow edit mode.

### **USERDATA**

There is also a tag for setting an ULONG, the meaning of which is for the program to decide. It could for example be a pointer to the underlying data this node represents.

### **Selections and User Interaction**

There are many variations on how the user can select nodes. From not being able to select any nodes, to select multiple. And as mentioned in the previous section you can even make specific nodes read-only.

#### GA\_ReadOnly

To have a listbrowser.gadget that doesn't allow any selections, but still allows the user to scroll through and look at, you set this tag to TRUE.

#### LISTBROWSER\_MultiSelect

Single selections are the default. So to allow multiple selected nodes just set this to TRUE. A related tag to read is **LISTBROWSER\_NumSelected** to see how many nodes are selected and to find out which ones you have to walk through your list and query the **LBNA\_Selected** of each node. The **LISTBROWSER\_PersistSelect** tag controls that the user doesn't have to hold down the shift key to select more than one node.

Mainly of relevance for the default single selection model, it can make sense to not show the selection. Say the purpose of the list is to do some action when clicking. In that case having it read only will not work. Instead set **LISTBROWSER\_ShowSelected** to FALSE.

The current selection can be set or queried with **LISTBROWSER\_Selected** and **LISTBROWSER\_SelectedNode** being an index or the actual node respectively. You only have to set one of them and the other will be updated automatically. If your selection model is multi select then it doesn't make much sense to work with these two tags.

### **KEYBOARD NAVIGATION**

From 3.2 you can enable keyboard navigation. On the Amiga this means that the gadget needs to have focus. Keyboard navigation works if focus is given via code or TAB navigation. However if you really want the user to do keyboard navigation you should set the **LISTBROWSER\_StayActive** tag to TRUE, as it ensures that the focus is kept when the user clicks the gadget.

When navigating with the cursor keys a new cursor concept comes into play. It is shown visually as a slightly different colored "selection". Two tags can be queried: LISTBROWSER\_CursorSelect and LISTBROWSER\_CursorNode.

The user can stop the gadget focus by pressing the Escape key or most other special keys, which will also un-render the cursor. Pressing the spacebar emulates a single mouse click and pressing the enter key emulates a double click.

If the user types normal letters a search string will be constructed and the first node starting with this search string will be selected. If the user takes more than doubleclick time pressing the next letter the search string will be cleared.

### LISTENING TO USER INTERACTION

When the user either with the mouse or keyboard makes selections or clicks on column titles etc the program would like to be told. The way to be told is to set up an IC\_TARGET and wait to be notified about **LISTBROWSER\_RelEvent**. If instead you query this tag when you get a WMHI\_GADGETUP you will not be told about keyboard actions. The possible events are:

LBRE\_NORMAL LBRE\_HIDECHILDREN LBRE\_SHOWCHILDREN LBRE\_EDIT LBRE\_DOUBLECLICK LBRE\_CHECKED LBRE\_UNCHECKED LBRE\_TITLECLICK LBRE\_COLUMNADJUST

#### LBRE\_EDITTABNEXT LBRE\_EDITTABPREV

Hopefully they are self explanatory and the **LISTBROWSER\_RelColumn** provides further info for a multi column list. The affected node is the **LISTBROWSER\_CursorNode** and not the **LISTBROWSER\_SelectedNode**. Although unless keyboard navigation is activated there is no practical problem in thinking it is the selected node, which is what makes legacy code still work.

### **Multicolumn List and Column Titles**

First of all, multicolumn lists are not different. A single column list is simply a multicolumn list with only 1 column. It follows that you can also have headers for a single column list.

In order to have more than 1 column you must define the columns and tell the gadget. In the past you could do this with a static array, but it is much safer and better to use the special functions for doing this.

```
struct ColumnInfo *AllocLBColumnInfo( ULONG columns, ... );
VOID FreeLBColumnInfo( struct ColumnInfo *columninfo );
```

Column titles can be turned visible with LISTBROWSER\_Columns set to true. But remember to give a title for each column, even if simply "".

The list can be sorted programmatically, or the user can activate the sorting. The user activation of sorting requires the individual columns marked as auto sort. Likewise the column titles need to be visible, so the user has a place to click. We will go into more details about sorting later in this chapter.

### **DEFINING EACH COLUMN**

The way to define an arbitrary number of columns is by using LBCIA\_Column to specify which column the *following* tags refer to. Then follow LBCIA\_xxxxx tags, before another LBCIA\_Column is specified to move on to the next column.

It could look like this, and it is important that you don't try to specify more columns than you declare in the first argument:

```
ci = AllocLBColumnInfo(3,
    LBCIA_Column, 0,
    LBCIA_Title, "First Column",
    LBCIA_Width, 400,
    LBCIA_Column, 1,
    LBCIA_Title, "Second Column",
    LBCIA_Width, 80,
    LBCIA_Column, 2,
    LBCIA_Title, "Third Column",
    LBCIA_Width, 80,
    TAG DONE);
```

Then you just give this to the listBrowser via the LISTBROWSER\_ColumnInfo tag.

#### **GENERAL COLUMN INFO TAGS**

In this section we go through some of the tags used to define the columns. There are further column info tags described in the section about sorting. If you afterwards want to modify it or get some values you have:

```
LONG SetLBColumnInfoAttrs( struct ColumnInfo *columninfo, ... );
LONG GetLBColumnInfoAttrs( struct ColumnInfo *columninfo, ... );
```

But remember to do so with a detached list.

#### LBCIA\_Column

Specifies which column the following LBCIA\_ tags apply to. The first column is 0,

#### LBCIA\_Title

The title of the column. It must be set if LISTBROWSER\_ColumnTitles is TRUE.

#### LBCIA\_Weight

The relative weight to apply to this column, expressed as a percentage value. For example, a value of 40 means the column should take up 40% of the width. Note that columns are weighted by default.

#### LBCIA\_Width

The width of the column in pixels. This and the LBCIA\_Weight tag overrule each other so the last one specified is used.

#### LBCIA\_UserData (V47)

Arbitrary user data for this column.

See also the section about sorting below for more tags related to sorting.

#### NODES FOR A MULTI COLUMN LIST

Even for multi column lists, there is still only *one node per row*. The nodes are allocated like before. However you change the first argument to number of columns and like when defining the columns, you do it in sequences with a leading tag of LBNA\_Columnn specifying the column, and then any number of LBNCA\_xxxx tags. Note the C in LBNCA meaning it is specific for the column whereas LBNA applies to the entire node.

```
node = AllocListBrowserNode(2,
    LBNA_Column, 0,
    LBNCA_Text, "Abc",
    LBNA_Column, 1,
    LBNCA_Text, "X",
    TAG DONE);
```
*Warning:* Do not reference more columns than stated in the first argument. It will crash sooner or later.

# Sorting

Sorting was mentioned earlier in this chapter, and now we go into the details of it. Single column lists can be sorted, and multi column lists can be sorted by one column at a time. But tree lists can not be sorted, as that doesn't make much sense.

Several things need to be set up before you can sort programmatically. And additional attributes need to be set to enable the user to sort by just clicking on the column titles.

To sort there must be order. The sorting is done by:

- In\_pri of the node. This is always checked.
- If the priority was equal the following is how the comparison is made:
  - 1. If there is a comparison hook the hook is used
  - 2. If both have strings Strnicmp() from utility.library is used.
  - 3. If both have integers a numerical comparison is made.
  - 4. They are considered equal

## THE COMPARE HOOK

The comparison hook is a normal utility.library hook structure. In our example, only the primary function is implemented using directives to tell the compiler on how to pass arguments. The return value should be a signed LONG value. Positive means greater than, zero means equal, and negative means less than.

Since hook functions return ULONG some casting is needed to make sure it compiles nicely while it still works.

Even though the direction is part of the message, the hook is not supposed to work differently. The direction is for information only, and the outer sort will make sure it is respected.

```
ULONG __SAVE_DS___ASM__ compare(__REG__(a0, struct Hook *h), __REG__(a2, VOID *o),
__REG__(a1, struct LBSortMsg *msg))
{
    // This compare only compares the first character of the strings;
    // And it assumes the strings are valid, which production code should never assume.
    return (ULONG)(*msg->lbsm_DataA.Text - *msg->lbsm_DataB.Text);
}
```

The hook structure is initialized like this:

```
hook.h_Entry = (ULONG (*)()) compare;
hook.h_SubEntry = NULL;
hook.h_Data = some_userdata;
```

# INVOKING THE SORTING METHOD

If the program wants to sort the nodes it is just a matter of invoking the **LBM\_SORT** method on the gadget. The only difficult point is filling in the **struct lbSort** message, but this can be done through varargs. Eg to sort by the 2nd column in forward direction using a hook the following should be used.

DoGadgetMethod(listbrowser, win, NULL, LBM\_SORT, NULL, 2, LBMSORT\_FORWARD, &hook);

As mentioned above, a hook is not strictly needed, just pass NULL instead if the default ordering is sufficient.

*Note:* If the column is not enabled for sorting no sorting will happen. Read more about the **LBCIA\_Sortable** tag below.

## **USER INITIATED SORTING**

It is also possible to let the user be in control of the sorting. All it takes is setting some columninfo tags. Namely the **LBCIA\_AutoSort** tag and most likely the **LBCIA\_SortArrow** tag too.

This is much simpler than waiting for **LISTBROWSER\_RelEvent** with a value of LBRE\_TITLECLICK and then invoking the sorting method. However auto sort doesn't work until 3.2.1

## **COLUMN INFO TAGS RELATED TO SORTING**

These are the column info tags related to sorting:

### LBCIA\_Sortable (V47)

Marks the column as sortable.

Together with **LISTBROWSER\_TitleClickable** it makes the gadget send out a LBRE\_TITLECLICK. It would then be up to the program to react and actually invoke the sorting. But see **LBCIA\_AutoSort** below for how to automate it.

### LBCIA\_SortArrow (V47)

Makes the column show a sort arrow. However it is only visible when the list is sorted by this column, either when LBM\_SORT is invoked on this column, or when **LBCIA\_AutoSort** was specified and the user activated the sort on the column.

The direction of the arrow depends on how the column was sorted. If the LBM\_SORT method is invoked then the **Ibs\_Direction** field determines which arrow to display. If the column is auto-sorted then the **LBCIA\_SortDirection** field is used.

### LBCIA\_AutoSort (V47)

When set to TRUE the gadget automatically invokes LBM\_SORT when the user clicks the title, using the LBCIA\_SortDirection and LBCIA\_CompareHook tags.

When the gadget is initially created the **LISTBROWSER\_SortColumn** defines which column is sorted . When the column is selected again the sort direction will be toggled.

If TRUE then LBCIA\_Sortable is also TRUE implicitly.

### LBCIA\_SortDirection (V47)

The current sort direction for the column.

The direction is one of the following values: LBMSORT\_FORWARD -- Forward sort (down sort arrow) LBMSORT\_REVERSE -- Reverse sort (up sort arrow)

The value changes when **LBCIA\_AutoSort** is enabled, and the user changes the direction.

It is possible to use the LBCIA\_SortDirection tag and the LISTBROWSER\_SortColumn tag together to save and restore sorting user preferences.

### LBCIA\_CompareHook (V47)

The sort comparison hook to use for this column.

# Tree list

As mentioned at the beginning of the chapter, it is also possible to show a tree. Once again it is not that different from a regular list, But it does mean that you shouldn't do any kind of sorting of the nodes.

Initialize the **LISTBROWSER\_Hierarchical** tag to TRUE on the listbrowser.gadget to enable the tree mode.

Nodes are then inserted into the list in the order they should appear if all branches are open. Each node should additionally specify **LBNA\_Generation** with values starting from 0. It helps to think of the generation number as the indentation level of the node.

Any branch node should have the LBFLG\_HASCHILDREN bit set in its LBNA\_Flags.

If a branch should initially be collapsed the child nodes need to have the to LBFLG\_HIDDEN bit set in **LBNA\_Flags**. Alternatively the branch node should ensure the branch image is correct by setting the LBFLG\_SHOWCHILDREN bit.

When the user clicks to show or hide a branch, the gadget will update these bits automatically. So the above is simply to get the initial state correct.

The branch indicator image can be overwritten with **LISTBROWSER\_ShowImage** and **LISTBROWSER\_HideImage** although it is strongly encouraged to keep the default as it will allow the user to choose the images in a future GUI preference editor. Similarly it is possible to set a **LISTBROWSER\_LeafImage**.

### FUNCTIONS TO SHOW AND HIDE CHILDREN

The following functions exist to show and hide children. The can be called without detaching and reattaching the list.

```
VOID ShowListBrowserNodeChildren( struct Node *node, LONG depth );
VOID HideListBrowserNodeChildren( struct Node *node );
VOID ShowAllListBrowserChildren( struct List *list );
VOID HideAllListBrowserChildren( struct List *list );
```

## A Complete Example

#include <stdlib.h>

```
#include <intuition/classusr.h>
#include <intuition/icclass.h>
#include <gadgets/layout.h>
#include <gadgets/listbrowser.h>
#include <classes/window.h>
#include <clib/compiler-specific.h>
#define CLIB PRAGMA LIBCALL
#include <proto/alib.h>
#include <proto/exec.h>
#include <proto/layout.h>
#include <proto/listbrowser.h>
#include <proto/window.h>
#include <proto/intuition.h>
#include <proto/utility.h>
char *vers="$VER: BOOPSIdemo 1 (09.12.2019)";
struct IntuitionBase *IntuitionBase;
struct Library *WindowBase;
struct Library *LayoutBase;
struct Library *ListBrowserBase;
void cleanexit(Object *windowObject);
void processEvents(Object *windowObject);
struct List treeNodes;
struct List detailNodes;
Object *treeBrowser = NULL;
Object *detailBrowser = NULL;
struct ColumnInfo *ci;
struct Window *intuiwin = NULL;
struct Hook CompareHook;
struct Hook IDCMPHook;
struct {STRPTR text; ULONG cmpLen; STRPTR RAM; } data[] =
```

```
{
                  5, ""},
0, "256 KB"},
0, "512 KB"},
{"Amiga",
 {"Amiga 1000",
{"Amiga 500",
{"Amiga 2000",
                   0, "1 MB"},
                     0, "1 MB"},
{"Amiga 600",
 {"Amiga 1200",
                     0, "2 MB"},
                     0, "2 MB"},
{"Amiga 3000",
{"Amiga 4000",
                     0, "2 MB"},
{"Amiga CDTV",
                     0, "1 MB"},
 {"Commodore",
                     9, ""},
{"Commodore PET", 0, "4 KB"},
 {"Commodore VIC-20", 0, "5 KB"},
{"Commodore 64", 0, "64 KB"},
{"Commodore 16",
                     0, "16 KB"},
{"Commodore Plus/4", 0, "64 KB"},
{"Commodore 128", 0, "128 KB"},
{NULL,
                     0, NULL}
};
void installDetails()
{
 WORD i, treeIndex = 0;
 struct Node *treeNode;
 struct Node *node;
 ULONG sel;
 SetGadgetAttrs(detailBrowser, intuiwin, NULL, LISTBROWSER Labels, ~0, TAG DONE);
  FreeListBrowserList(&detailNodes);
  /* we do this loop outmost so we can only ever add models once */
 for (i = 0; data[i].text != NULL; i++)
  {
    if (data[i].cmpLen) /* don't show "Amiga" or "Commodore" in the details */
        continue;
     /* Now figure out if it, or it category was selected in the tree */
    for (treeIndex = 0, treeNode = treeNodes.lh Head; treeNode->ln Succ; treeIndex++, treeNode =
treeNode->ln Succ)
    {
       GetListBrowserNodeAttrs(treeNode, LBNA_Selected, &sel, NULL);
       if (sel)
        {
           ULONG cmplen = data[treeIndex].cmpLen;
           if (!cmplen) \ /* if not headline we only want exact matches */
             cmplen = 50;
           if (Strnicmp(data[treeIndex].text, data[i].text, cmplen) != 0)
             continue;
           node = AllocListBrowserNode(3,
             LBNA Column, 0,
             LBNCA_CopyText, TRUE,
             LBNCA_Text, data[i].text,
             LBNA Column, 1,
             LBNCA Editable, TRUE,
             LBNCA_HorizJustify, LCJ_RIGHT,
             LBNCA Text, data[i].RAM,
             LBNA_Column, 2,
             LBNCA CopyText, TRUE,
             LBNCA_Text, "edit me",
              LBNCA MaxChars, 100,
             LBNCA Editable, TRUE,
             LBNCA Justification, LCJ LEFT,
             TAG DONE);
                          if (node)
                          {
                             AddTail(&detailNodes, node);
```

```
break; /* Added, so stop looking for more selections */
                         }
                }
        }
 }
 SetGadgetAttrs(detailBrowser, intuiwin, NULL, LISTBROWSER Labels, &detailNodes, TAG DONE);
}
static ULONG asValue(STRPTR s)
{
 ULONG v = atoi(s):
 switch(s[strlen(s)-2])
 case 'K':
   return v*1024;
 case 'M':
   return v*1024*1024;
 default:
    return v;
 }
}
static ULONG __SAVE_DS___ASM__ myCompare(__REG__(a0, struct Hook *hook), __REG__(a2, Object *obj),
                ____REG__(al, struct LBSortMsg *msg))
{
       return asValue(msg->lbsm DataA.Text) - asValue(msg->lbsm DataB.Text);
}
void SAVE DS ASM processIDCMP( REG (a0, struct Hook *hook), REG (a2, Object *obj),
      ____REG___(al, struct IntuiMessage *msg))
{
 struct TagItem *taglist = (struct TagItem *) msg->IAddress;
 struct TagItem
                                  *tag;
 switch (msg->Class)
  {
    case IDCMP_IDCMPUPDATE:
       while (tag = NextTagItem(&taglist))
       {
         if (tag->ti Tag == LISTBROWSER CursorNode)
             installDetails();
       }
       break;
 }
}
int main (void)
{
 Object *windowObject = NULL;
 Object *mainLayout = NULL;
 WORD i;
 if (! (IntuitionBase = (struct IntuitionBase*)OpenLibrary("intuition.library", 47)))
          cleanexit(NULL);
 if (! (UtilityBase = OpenLibrary("utility.library",47)))
          cleanexit(NULL);
  if (! (WindowBase = OpenLibrary("window.class", 47)))
          cleanexit(NULL);
  if (! (LayoutBase = OpenLibrary("gadgets/layout.gadget", 47)))
          cleanexit(NULL);
 if (! (ListBrowserBase = OpenLibrary("gadgets/listbrowser.gadget", 47)))
         cleanexit(NULL);
```

```
/* initialize IDCMPHook for listening to IDCMP Messages */
IDCMPHook.h_Entry = (ULONG (*)()) processIDCMP;
IDCMPHook.h_SubEntry = NULL;
IDCMPHook.h Data = NULL;
NewList(&treeNodes);
NewList(&detailNodes);
for (i = 0; data[i].text != NULL; i++)
{
         struct Node *node;
         node = AllocListBrowserNode(1,
                LBNA Generation, data[i].cmpLen ? 1 : 2,
                LBNCA_CopyText, TRUE,
                LBNCA Text, data[i].text,
                LBNA_Flags, data[i].cmplen ? LBFLG_HASCHILDREN : LBFLG_HIDDEN,
                 TAG DONE);
         if (node)
                AddTail(&treeNodes, node);
}
treeBrowser = NewObject(LISTBROWSER GetClass(), NULL,
     LISTBROWSER_Labels, &treeNodes,
     LISTBROWSER ShowSelected, TRUE,
     LISTBROWSER MultiSelect, TRUE,
     LISTBROWSER Hierarchical, TRUE,
     LISTBROWSER_StayActive, TRUE,
      ICA TARGET, ICTARGET IDCMP,
     GA RelVerify, TRUE,
                TAG DONE);
/* initialize CompareHook for sorting the ram column */
CompareHook.h Entry = (ULONG (*)()) myCompare;
CompareHook.h_SubEntry = NULL;
CompareHook.h Data = NULL;
ci = AllocLBColumnInfo(3,
     LBCIA Column, 0,
     LBCIA Flags, CIF RIGHT,
     LBCIA_AutoSort, TRUE,
     LBCIA Title, "Model",
     LBCIA_Weight, 40,
     LBCIA Column, 1,
     LBCIA Flags, CIF RIGHT,
     LBCIA AutoSort, TRUE,
     LBCIA SortArrow, TRUE,
     LBCIA Title, "RAM",
     LBCIA Weight, 30,
     LBCIA_CompareHook, &CompareHook,
     LBCIA Column, 2,
     LBCIA_AutoSort, TRUE,
     LBCIA Title, "Comment",
     LBCIA Weight, 30,
     TAG DONE);
detailBrowser = NewObject(LISTBROWSER GetClass(), NULL,
     LISTBROWSER_Labels, &detailNodes,
      LISTBROWSER ShowSelected, TRUE,
     LISTBROWSER_ColumnInfo, ci,
     LISTBROWSER ColumnTitles, TRUE,
     LISTBROWSER_TitleClickable, TRUE,
      LISTBROWSER StayActive, TRUE,
     LISTBROWSER Editable, TRUE,
      LISTBROWSER EditTrigger, LBET DELAYEDSECOND,
     TAG DONE);
installDetails();
```

mainLayout = NewObject(LAYOUT\_GetClass(), NULL,

```
ListBrowser.Gadget 40
```

```
LAYOUT Orientation, LAYOUT ORIENT HORIZ,
                  LAYOUT_DeferLayout, TRUE,
                  LAYOUT SpaceInner, TRUE,
                  LAYOUT SpaceOuter, TRUE,
                  LAYOUT AddChild, treeBrowser,
                  CHILD_WeightedWidth, 40,
                  LAYOUT AddChild, detailBrowser,
                  TAG_DONE);
  windowObject = NewObject(WINDOW_GetClass(), NULL,
                  WINDOW Position, WPOS CENTERSCREEN,
                  WA Activate, TRUE,
                  WA Title, "ListBrowser demo",
                  WA_DragBar, TRUE,
                  WA_CloseGadget, TRUE,
                  WA DepthGadget, TRUE,
                  WA_SizeGadget, TRUE,
                  WA_InnerWidth, 500,
                  WA InnerHeight, 150,
                  WINDOW IDCMPHook, &IDCMPHook,
                  WINDOW IDCMPHookBits, IDCMP IDCMPUPDATE,
                  WA IDCMP, IDCMP CLOSEWINDOW,
                  WINDOW_Layout, mainLayout,
                  TAG DONE);
  if (! windowObject)
          cleanexit (NULL);
  if (! (intuiwin = (struct Window *) DoMethod(windowObject,WM_OPEN, NULL)))
          cleanexit(windowObject);
 processEvents(windowObject);
  DoMethod(windowObject, WM_CLOSE);
 cleanexit(windowObject);
}
void processEvents(Object *windowObject)
{
 ULONG windowsignal;
 ULONG receivedsignal;
 ULONG result;
 ULONG code;
 BOOL end = FALSE;
 GetAttr(WINDOW_SigMask, windowObject, &windowsignal);
 while (!end)
  {
          receivedsignal = Wait(windowsignal);
          while ((result = DoMethod(windowObject, WM_HANDLEINPUT, &code)) != WMHI_LASTMSG)
           {
                  switch (result & WMHI_CLASSMASK)
                  {
                          case WMHI CLOSEWINDOW:
                             end=TRUE;
                             break;
                  }
          }
 }
}
void cleanexit(Object *windowObject)
{
 if (windowObject)
 {
    DisposeObject(windowObject);
    FreeLBColumnInfo(ci);
     FreeListBrowserList(&treeNodes);
     FreeListBrowserList(&detailNodes);
```

CloseLibrary((struct Library\*)IntuitionBase); CloseLibrary(UtilityBase); CloseLibrary(WindowBase); CloseLibrary(LayoutBase); CloseLibrary(ListBrowserBase); exit(0); }

}

# Chapter 4 CLICKTAB GADGET

# Chapter 5 TEXTEDITOR GADGET

The texteditor gadget is almost a full featured text editor. Just place it in a window and attach some scrollbars.

The gadget supports keyboard input like PageUp, PageDown, End and Home on keyboards that have these keys. It also supports scroll mouse in both vertical and horizontal directions. It supports cut and paste using the clipboard in IFF FTXT format. It supports an unlimited history of changes, with shortcuts Amiga+X for undo and Amiga+Y (or Amiga+Shift+X) for Redo automatically caught, and the change history can also be controlled programmatically.

The gadget can also show different text styles and colors, if you implement a syntax highlighter.

The gadget also supports search (showing all matches) and incremental search where the cursor can jump from one search hit to the next.

# Chapter 9 CREATING A GADGET SUBCLASS WITH MODERN FEATURES

Sometimes you want to make your own gadget subclass. This was already described in the Amiga ROM Kernel Reference Manual: Libraries Third Edition. While the information from back then is still valid, many new topics need to be addressed. This chapter will start with a small recap, and will then move on to cover the following topics about your gadget subclass:

- Do its part in hierarchical layout.
- Support contextual help text.
- Support contextual mouse pointer.
- Support scroll wheel.
- Adapt to the visual theme chosen by the user.

Our initial recap on how to make a subclass will serve us as the base for introducing the new topics. At the end of the chapter we will present a full example.

# **Small Recap on Making a Gadget Class**

A BOOPSI gadget is object oriented, hence the OOP in BOOPSI. This means that intuition and programs execute methods on the object. A method is defined by the class or its superclass(es).

When making your own class you need to expose the methods so that intuition and programs can execute them. Methods are not functions but rather intuition calls a so-called dispatch function of the class. One of the arguments to the dispatch function is the message, which instructs which method to be executed and what the arguments are.

```
static ULONG __ASM__ dispatch_function(__REG__(a0, Class *cl ),
                                     __REG__(a2, Object *o ),
                                        _REG__(al, Msg msg) )
{
        if ( msg->MethodID == OM NEW )
                 return new method(cl, o, (struct opSet *)msg);
        else
        {
                 ULONG retval;
                 switch( msg->MethodID )
                 {
                          case GM HANDLEINPUT:
                                  retval = handleinput_method(cl, o, (struct gpInput *)msg);
                                   break;
                          case OM UPDATE:
                          case OM SET:
                                  retval = DoSuperMethodA(cl, o, (Msg)msg);
                                   retval += set_method(cl, o, (struct opSet *)msg);
```

```
break;
                          case GM RENDER:
                                   retval = render method(cl, o, (struct gpRender *)msg);
                                   break;
                          case GM LAYOUT:
                                  retval = layout_method(cl, o, (struct gpLayout *)msg);
                                   break;
                          case GM GOACTIVE:
                                  retval = goactive_method(cl, o, (struct gpInput *)msg);
                                   break;
                          default:
                                  retval = DoSuperMethodA(cl, o, msg);
                                  break;
                 }
                 return retval;
        }
        return 0;
}
```

You then create the class like this somewhere else:

The InstData is a structure of your own design that contains all the variables that are private to each instance of your class. You can obviously call it anything you like.

## THE METHODS REQUIRED IN RELEASE 2

So before we go into the new methods let us continue with our recap by going through the methods that were required in Release 2.

### OM\_NEW Method

The OM\_NEW function is a bit special. The object argument is NULL, as the purpose is to create the object. Allocation is done by calling the superclass, which returns the object pointer, and then you can do your own setup.

```
static ULONG new_method(Class *cl, Object *o, struct opSet *ops)
{
    struct InstData *id;
    Object *object;
    if (object = (Object *)DoSuperMethodA(cl, o, (Msg)ops))
    {
        id = INST_DATA(cl, object);
        if (1) // in this simple example we are good now
            return object;
        CoerceMethod(cl, object, OM_DISPOSE);
    }
    return NULL;
}
```

## OM\_DISPOSE Method

The OM\_DISPOSE method should basically do the opposite of the OM\_NEW. You should free and take down your own stuff and then call the superclass to free the object itself.

### OM\_SET and OM\_GET Methods

The OM\_SET and OM\_GET methods are used to set and get attributes on your object. Once again it is important to also call the superclass, as GA\_xxx attributes are generally handled by gadgetclass. The InstData struct discussed when creating the class is the obvious place to store the values being set, and where to fetch them, when giving them back in OM\_GET.

### GM\_xxx Methods Related to Input

The GM\_xxx methods pertain to the object being a gadget and not just a generic object. The main functions are GM\_HITTEST, GM\_GOACTIVE, GM\_HANDLEINPUT and GM\_GOINACTIVE. It basically goes like this. Intuition registers a mouse click, and calls GM\_HITTEST to see which gadget was clicked. Then GM\_GOACTIVE is sort of the first event handling, and depending on the return code many more GM\_HANDLEINPUT are called with events until the gadget gives away its activation. A final call to GM\_GOINACTIVE allows the gadget to clean up any state info.

### **GM\_RENDER** Method

This method actually draws the gadget.

# **The Window.class Layout Process**

With the window.class and layout.gadget comes a whole new layout process. In the past the developer specified the exact pixel geometry of each gadget. But now the developer only specifies abstract spatial relationships. The layout process, translating those relationships

into pixel geometry, is initiated by the window.class and carried out by the layout.gadget. The layout gadget recursively delegates the layout process to child gadgets.

If the user later changes the font, or resizes the window then the window.class will initiate a new layout process translating the abstract spatial relations into new and likely different pixel geometries.

Intuition is not aware of the child gadgets in a window. The window.class only maintains a single top level gadget that takes up the entire window (inside the window frame). This top level gadget has to be a layout.gadget, and the entire hierarchy of child gadgets are hidden from intuition.

*Caution:* Even though child gadgets are in a hierarchy their pixel geometry are still described in window coordinates, and not relative to their parent gadget.

So Intuition is only ever aware of the top level layout gadget. Any method initiated by intuition goes to the top level layout, which in turn calls the child gadgets.

The layout process consists of 2 passes: Collecting size requirements, and then assigning pixel geometry.

## **First Pass: Collecting Size Requirement**

The first pass is a depth first recursion. The minimum, nominal and maximum requirements of the deepest child gadget is queried. Those requirements then form the basis for the requirements of the gadget above the deepest. This continues all the way back up the recursion to the topmost layout.

The main purpose is to figure out how big the window should be. The layout.gadget will cache the information from its child gadgets as this information will be needed again in the next pass. For this collection a new method was introduced:

### **GM\_DOMAIN** Method

The GM\_DOMAIN method is used to ask a gadget for its minimum, nominal and maximum sizes. Note that it is "domain" (meaning territory) and not "do main". It will be called several times on every gadget, for nominal, minimum and maximum respectively.

Often the child gadget will need to calculate these sizes based on its own child gadgets, or maybe the length of a string etc.

The message is of type **struct gmDomain**. The gpd\_Which member tells you which of nominal, minimum, maximum the caller wants to hear about. The gpd\_Domain is a struct IBox you should fill with values. Left and Top should just be zeros, and are not used for now.

For GDOMAIN\_NOMINAL simply return the size that will fit all strings and padding around. This should be the minimum that looks good.

For GDOMAIN\_MINIMUM you should return the minimum size where the gadget is still usable.

For GDOMAIN\_MAXIMUM most of the gadgets in 3.2 will reply with 4000 as a sufficiently high number signalling that maximum can be any size you want, but with RTG and bigger and bigger screens that no longer sounds large enough. So if you don't care, then better return 0x7FFF (it is a signed WORD after all). If your gadget queries child gadgets take care not simply summing without checking if the sum is larger than 0x7FFF.

So first we need to add a new case ino the dispatch\_function:

```
case GM_DOMAIN:
    retval = domain_method(cl, o, (struct gpDomain *)msg);
    break;
```

And the implementation could look something like this:

```
static ULONG domain_method(Class *cl, Object *o, struct gpDomain *gpd)
{
    struct InstData *id = INST_DATA(cl, o);
    if (gpd->gpd_Which == GDOMAIN_MAXIMUM)
        gpd->gpd_Domain.Width = gpd->gpd_Domain.Height = 0x7FF; // as large as you want
    else
        gpd->gpd_Domain.Width = gpd->gpd_Domain.Height = 50;
    return 1;
}
```

# Second Pass: Assigning Pixel Geometry

The second pass is top-down. The size and position is told to the topmost layout which in turn tells its child gadgets their size and position.

### **GM\_LAYOUT** Method

Placing gadgets using a method has the benefit that all are set in one go, where each gadget subclass can layout its children exactly as it wants. And the gadget can and should recursively set the position of any child gadgets.

The message is of type **struct gmLayout**.

Warning: Your implementation of GM\_LAYOUT should be prepared that GM\_DOMAIN might not have been called. Intuition also calls this method for top level gadgets when windows are resized (if the gadget is GREL). To support that the gadget may be used like that, you should see how the example does it. So we need to add a new case in the dispatch\_function:

```
case GM_LAYOUT:
    retval = layout_method(cl, o, (struct gpLayout *)msg);
    break;
```

And the layout function in our simple class is really simple, but if we had child gadgets we would need to call those as well. One thing to note is that our geometry is set before the layout method is called. You should do similar if you have child gadgets

```
static ULONG layout_method(Class *cl, Object *o, struct gpLayout *gpl)
{
    struct InstData *id = INST_DATA(cl, o);
    // Calc IBox just in case we are GREL_
    SetupGadgetIBox( o, &gpl->gpl_GInfo->gi_Domain, &id->Container);
    if (id->Container.Width == 0)
        return 0;
    id->Layouted = TRUE;
    return 1;
}
```

The function SetupGadgetIBox is a helper function (not shown here) that takes the gadget (possibly relative) geometry and turns it into absolute geometry. This way the gadget can also be used in a classic intuition setup with the GREL\_flags.

# **Contextual HelpText and Mouse pointer**

Intuition introduced a GM\_HELPTEST method way back in version 3.1 which is sort of similar to GM\_HITTEST, but GM\_HELPTEST is asked by intuition much more often. In fact every time the mouse is moved, but also in several other cases. Thus you will need to answer as quickly as possible.

## GM\_HELPTEST Method

You will only be called if the mouse is over your gadget, so unless you have child gadgets or an irregular outline you should just return GMR\_HELPHIT.

Returning GMR\_HELPHIT is exactly what the gadget superclass does already, so there is really no need to implement this method if that is all you want to do.

If your gadget has child gadgets you need to figure out which child gadget is hovered and call GM\_HELPTEST on that child. You will also need to record which child was hit.

```
case GM_HELPTEST:
    retval = helptest_method(cl, o, (struct gpHitTest *)msg);
    break;
```

In the following snippet, instead of looking at child gadgets, which our simple example doesn't have, we will simply see if the mouse is on the left or right half of the gadget.

```
static ULONG hittest_method(Class *cl, Object *o, struct gpHitTest *gpht)
{
    struct InstData *ourData = INST_DATA(cl, o);
    ourData->mouseOverRightPart = gpht->gpht_Mouse.X > G(o)->Width / 2;
    return GMH_HELPHIT;
}
```

*Important*: The mouse coordinates are relative to the gadget, and if you are going to ask your child gadgets you would have to modify the mouse coordinates before asking the child (and restore them afterwards).

So now intuition and the hierarchy collectively knows which gadget was hit. Next you can expect intuition and window.class to ask you for help text, and mousepointer. However because intuition doesn't know the child of the child that was hit, intuition can't ask directly. Instead intuition will ask via a new method which was introduced in 3.2.

### GM\_QUERYHOVERED Method

The GM\_QUERYHOVERED is sort of the same as OM\_GET. It even reuses the opGet message struct. The gadget that doesn't care about which part was hit above can just ignore this method in the dispatcher. The gadget superclass will just transform this into an OM\_GET and ask you.

In most cases you would simply let the superclass handle this method instead of returning specific hardcoded values. If you have child gadgets that are hovered you should recursively call the GM\_QUERYHOVERED on the hovered child. For our small example, even though we don't have child gadgets, we do want to provide a different help tip and mouse pointer for the left and right side of our gadget.

So we need to add a new case in the dispatch\_function:

```
case GM_QUERYHOVERED:
    retval = queryhovered_method(cl, o, (struct opGet *)msg);
    break;
```

The function should be implemented with handling the specific attributes you want to handle and calling the superclass for any other attribute. The gadget class will call your OM\_GET. So you should not call the set\_method yourself directly. Let gadget class do that.

```
ULONG queryhovered_method(Class *cl, Object *o, struct opGet *opg)
{
   switch (opg->opg_AttrID)
   {
      case GA_GadgetHelpText:
        *opg->opg_Storage = ourData->mouseOverRightPart ? "right" : "left";
      return 1;
      case GA_CustomMousePointer:
        *opg->opg_Storage = ourData->mouseOverRightPart ? 0 : 1; // special for default and busy
      return 1;
      default:
      return DoSuperMethod(msg);
```

# **Mouse Wheel Scrolling**

If you want to support mouse wheel scrolling (and you should if you have child gadgets) then you must implement the GM\_HANDLESCROLL method.

The layout gadget when called in turn calls the child under the mouse. You are expected to do the same if you have children.

In addition if your content can scroll don't forget to set the GMORE\_SCROLLRASTER flag in the **MoreFlags** field in the **struct ExtGadget** (if you are a BOOPSI gadget then you are an extended gadget and can safely cast yourself).

## GM\_HANDLESCROLL Method

You should not assume the gadget is active when this method is called.

```
case GM_HANDLESCROLL:
    retval = handlescroll_method(cl, o, (struct gpInput *)msg);
    break;
```

In our case we don't really do anything, but you should get an idea of how to do what you want in your own gadget.

```
ULONG handlescroll method(Class *cl, Object *o, struct gpInput *gpi)
  struct InputEvent *ie = gpi->gpi IEvent;
  struct instData *id = INST DATA( cl, o );
  if (ie->ie_Class == IECLASS_RAWKEY)
  {
     switch (ie->ie_Code)
     case NM WHEEL UP:
     case NM WHEEL LEFT:
       break;
     case NM WHEEL DOWN:
     case NM WHEEL RIGHT:
       break;
     default:
       return GMR_NOREUSE;
     }
  }
1
```

# **Adapting to Visual Theme**

To adapt to different visual themes (Gadtools, thin, xen, etc) then you need to react to a few attributes being set: REACTION\_SpecialPens and REACTION\_ChangePrefs. Most often you simply want to set these attributes on any bevel.image that you are using to draw frames.

If you use bevel widths for anything, then it is a good time to ask for them again, after having received REACTION\_ChangePrefs:

SetAttrs(ourDatat->bevel, REACTION\_ChangePrefs, tag->ti\_Data, TAG\_END); GetAttr(BEVEL\_VertSize, id->bevel, &vert); GetAttr(BEVEL\_HorizSize, id->bevel, &horiz);

You should not redraw or relayout yourself, as you will be asked to do so next.

If you simply draw using a bevel then you are almost good to go, but if you draw your own diagonal or rounded edges then you need to know the colour to draw with as well as which theme you are supposed to draw in.

The special pens needed to draw in the xen theme are defined in reaction/reaction\_class.h

The preference is defined in reaction\_reaction\_prefs.h

# A Complete Example

In this complete example we create the class and open a window with the gadget in it. We do not turn the gadget into a library that can be loaded. To learn how to make a library see the chapter dedicated to that subject.

Our gadget draws two bevels. One on its left side and one on its right side. So while it looks like two buttons it is in fact a single gadget. All for education.

```
#include <intuition/intuition.h>
#include <intuition/classes.h>
#include <intuition/classusr.h>
#include <intuition/gadgetclass.h>
#include <intuition/icclass.h>
#include <intuition/pointerclass.h>
#include <devices/inputevent.h>
#include <utility/tagitem.h>
#include <clib/alib protos.h>
#include <proto/exec.h>
#include <proto/graphics.h>
#include <proto/intuition.h>
#include <proto/window.h>
#include <proto/layout.h>
#include <proto/bevel.h>
#include <proto/utility.h>
struct InstData
{
  ULONG mouseOverRightPart;
  ULONG midWidth;
  Object *bevel;
};
#define G(o)((struct Gadget *)(o))
#define IM(o) ((struct Image *)(o))
```

```
struct Library *WindowBase;
struct Library *LayoutBase;
struct Library *BevelBase;
static ULONG set_method(Class *cl, Object *o, struct opSet *ops);
static ULONG dorender(BOOL redraw, Object *o, struct InstData *id, struct GadgetInfo *gi)
  struct RastPort *rp = ObtainGIRPort(gi);
  if (rp)
  {
     DoMethod(o, GM_RENDER, (ULONG) gi, (ULONG) rp, redraw);
     ReleaseGIRPort(rp);
     return 1;
  }
  return 0;
1
static ULONG new_method(Class *cl, Object *o, struct opSet *ops)
{
  struct InstData *ourData;
  Object *object;
  if (object = (Object *)DoSuperMethodA(cl, o, (Msg)ops))
  ł
     ourData = INST DATA(cl, object);
     ourData->bevel = NewObject(BEVEL_GetClass(), NULL,
          BEVEL Style, BVS BUTTON,
          BEVEL_Flags, BFLG_XENFILL,
           BEVEL_Transparent, FALSE,
           TAG DONE);
     if (ourData->bevel) // in this simple example we are good now
        return (ULONG) object;
     DisposeObject(ourData->bevel);
     CoerceMethod(cl, object, OM DISPOSE);
  1
  return NULL;
1
static ULONG dispose method(Class *cl, Object *o, Msg msg)
{
  struct InstData *ourData = INST DATA(cl, o);
  DisposeObject(ourData->bevel);
  return DoSuperMethodA(cl, o, msg);
}
static ULONG set_method(Class *cl, Object *o, struct opSet *ops)
{
  struct InstData *ourData = INST_DATA(cl, o);
  struct TagItem *tstate = ops->ops AttrList;
   struct TagItem *tag;
   ULONG tidata;
  BOOL refresh = FALSE;
  while (tag = NextTagItem(&tstate))
  {
     switch (tag->ti_Tag)
     {
        case REACTION_SpecialPens:
```

```
SetAttrs(ourData->bevel, REACTION SpecialPens, tag->ti Data, TAG END);
           break;
        case REACTION ChangePrefs:
           SetAttrs(ourData->bevel, REACTION ChangePrefs, tag->ti Data, TAG END);
           break;
        case REACTION_TextAttr:
           break;
     }
  }
  if (ops->MethodID != OM NEW)
  {
     if (ops->ops_GInfo && OCLASS(o) == cl)
     {
        dorender(refresh, o, ourData, ops->ops_GInfo);
        return 0;
     }
  }
  return 1;
}
static ULONG domain_method(Class *cl, Object *o, struct gpDomain *gpd)
{
  if (gpd->gpd_Which == GDOMAIN_MAXIMUM)
     gpd->gpd Domain.Width = gpd->gpd Domain.Height = 4096; // nice high number
  else
     gpd->gpd Domain.Width = gpd->gpd Domain.Height = 150;
  return 1;
}
static ULONG render_method(Class *cl, Object *o, struct gpRender *gpr)
{
  struct InstData *ourData = INST DATA(cl, o);
  DrawImageState(gpr->gpr_RPort, IM(ourData->bevel),
        G(o)->LeftEdge, G(o)->TopEdge, IDS NORMAL, gpr->gpr GInfo->gi DrInfo);
  DrawImageState(gpr->gpr_RPort, IM(ourData->bevel),
       G(o)->LeftEdge + ourData->midWidth, G(o)->TopEdge, IDS NORMAL, gpr->gpr GInfo->gi DrInfo);
  return 1;
}
static ULONG goactive_method(Class *cl, Object *o, struct gpInput *gpi)
{
  struct InstData *ourData = INST DATA(cl, o);
  ULONG retval = GMR_NOREUSE;
  if (!(G(o)->Flags & GFLG_DISABLED))
  {
     DoSuperMethodA(cl, o, (Msg)gpi);
     dorender(1, o, ourData, gpi->gpi_GInfo);
     retval = GMR MEACTIVE;
  }
  return retval;
}
static ULONG handleinput method(Class *cl, Object *o, struct gpInput *gpi)
  struct InputEvent *ievent = gpi->gpi IEvent;
  ULONG retval = GMR MEACTIVE;
  DoSuperMethodA(cl, o, (Msg)gpi);
  if (ievent->ie_Class == IECLASS_RAWMOUSE && ievent->ie_Code == SELECTUP)
```

```
retval = GMR NOREUSE;
  return retval;
}
ULONG helptest_method(Class *cl, Object *o, struct gpHitTest *gpht)
{
  struct InstData *ourData = INST_DATA(cl, o);
  ourData->mouseOverRightPart = gpht->gpht Mouse.X > ourData->midWidth;;
  return GMR HELPHIT;
1
ULONG queryhovered_method(Class *cl, Object *o, struct opGet *opg)
{
   struct InstData *ourData = INST DATA(cl, o);
   switch (opg->opg AttrID)
   {
     case GA GadgetHelpText:
        *opg->opg_Storage = (ULONG) (ourData->mouseOverRightPart ? "right" : "left");
        return 1;
     case GA CustomMousePointer:
        *opg->opg_Storage = ourData->mouseOverRightPart ? 0 : 1; // special for default and busy
        return 1;
     default:
        return DoSuperMethodA(cl, o, (Msg)opg);
  }
1
static ULONG layout_method(Class *cl, Object *o, struct gpLayout *gpl)
  struct InstData *ourData = INST DATA(cl, o);
  ourData \rightarrow midWidth = G(o) \rightarrow Width / 2;
  IM(ourData->bevel)->Width = ourData->midWidth;
  IM(ourData->bevel)->Height = G(o)->Height;
  return 1;
}
static ULONG __ASM___SAVE_DS__ dispatch_function(__REG__(a0, Class *cl ),
               _____REG__(a2, Object *o ),
               ___REG__(a1, Msg msg) )
{
  if ( msg->MethodID == OM NEW )
     return new method(cl, o, (struct opSet *)msg);
   else
   {
     ULONG retval;
     switch ( msg->MethodID )
      {
         case GM HELPTEST:
           retval = helptest_method(cl, o, (struct gpHitTest *)msg);
           break;
        case GM QUERYHOVERED:
           retval = queryhovered method(cl, o, (struct opGet *)msg);
           break;
         case GM HANDLEINPUT:
           retval = handleinput_method(cl, o, (struct gpInput *)msg);
           break;
        case OM UPDATE:
         case OM SET:
           retval = DoSuperMethodA(cl, o, (Msg)msg);
           retval += set_method(cl, o, (struct opSet *)msg);
           break;
```

```
case GM RENDER:
           retval = render_method(cl, o, (struct gpRender *)msg);
            break;
         case GM LAYOUT:
           retval = layout_method(cl, o, (struct gpLayout *)msg);
           break;
         case GM_GOACTIVE:
           retval = goactive_method(cl, o, (struct gpInput *)msg);
            break;
         case GM DOMAIN:
           retval = domain_method(cl, o, (struct gpDomain *)msg);
            break;
         case OM DISPOSE:
           retval = dispose method(cl, o, msg);
           break;
         default:
           retval = DoSuperMethodA(cl, o, msg);
           break;
      }
     return retval;
   }
  return 0;
}
struct HintInfo gb HintInfo[] = {{ -1, -1, NULL, 0 }}; /* needed for tooltips even if empty */
int main(void)
{
  struct Window *intuiwin = NULL;
  Object *windowObject = NULL;
  Class *cl = NULL;
   // To make the code easier to understand we skip many checks that
  // should be there in production code
  IntuitionBase = (struct IntuitionBase*)OpenLibrary("intuition.library", 47);
  UtilityBase = OpenLibrary("utility.library",47);
   WindowBase = OpenLibrary("window.class", 47);
   LayoutBase = OpenLibrary("gadgets/layout.gadget", 47);
   BevelBase = OpenLibrary("images/bevel.image", 47);
   if (cl = MakeClass("demo.gadget", "gadgetclass", NULL, sizeof(struct InstData), 0))
      cl->cl_Dispatcher.h_Entry = (HOOKFUNC)dispatch_function;
      cl->cl_Dispatcher.h_SubEntry = NULL;
      cl->cl_Dispatcher.h_Data = NULL;
      windowObject = NewObject(WINDOW_GetClass(), NULL,
         WA Activate, TRUE,
         WA Title, "Custom Gadget Demo",
        WA DragBar, TRUE,
        WA CloseGadget, TRUE,
         WA SizeGadget, TRUE,
         WINDOW_HintInfo, gb_HintInfo,
         WINDOW GadgetHelp, TRUE,
         WA_IDCMP, IDCMP_CLOSEWINDOW,
         WINDOW Layout, NewObject (LAYOUT GetClass(), NULL,
           LAYOUT_Orientation, LAYOUT_ORIENT_VERT,
            LAYOUT DeferLayout, TRUE,
            LAYOUT_AddChild, NewObject(cl, NULL, TAG_DONE),
            TAG DONE),
         TAG_DONE);
```

```
}
```

```
if (windowObject)
{
   if (intuiwin = (struct Window *) DoMethod(windowObject,WM OPEN, NULL))
   {
     ULONG windowsignal;
     ULONG receivedsignal;
      ULONG result;
      ULONG code;
      BOOL end = FALSE;
      GetAttr(WINDOW SigMask, windowObject, &windowsignal);
      while (!end)
      {
         receivedsignal = Wait(windowsignal);
         while ((result = DoMethod(windowObject, WM_HANDLEINPUT, &code)) != WMHI_LASTMSG)
         {
            switch (result & WMHI_CLASSMASK)
            {
              case WMHI CLOSEWINDOW:
              end=TRUE;
              break;
            }
         }
      }
      DoMethod(windowObject, WM_CLOSE);
   }
   DisposeObject(windowObject);
}
if (cl)
  FreeClass(cl);
CloseLibrary((struct Library*)IntuitionBase);
CloseLibrary(BevelBase);
CloseLibrary(UtilityBase);
CloseLibrary(WindowBase);
CloseLibrary(LayoutBase);
```

}

# Chapter 10 SCREENS

The Amiga Screen concept has been extended under Release 3 to accommodate new chipsets and screen modes as well as new functionality such as pen sharing, backfill hooks, double buffering and attached screens.

There have also been some changes under the hood. In particular, AmigaOS 3.1.4 introduced an optional version of Intuition that allows windows to be dragged off-screen. AmigaOS 3.2 consolidates this by having the new version of Intuition installed by default. Intuition Screens can automatically take advantage of this feature.

Screens are still opened and closed using the same methods that were in use under Release 2. That is, they are opened using the **OpenScreenTagList()** or the stack-based **OpenScreenTags()** functions and closed with the **CloseScreen()** function. The extensible screen opening functions allow for new functionality to be added primarily using tags that are ignored in earlier versions of the operating system which allows for easier backward compatibility.

For a complete description of Intuition Screens, please refer to Amiga ROM Kernel Reference Manual: Libraries Third Edition. The remainder of the Screens chapter will focus on new features that were implemented since that book was published back in 1991.

# **New Screen Features**

# **NEW AND MODIFIED SCREEN ATTRIBUTE TAGS**

### SA\_DisplayID (V36)

There is no change to the tag, but the display mode ID names are found in <graphics/modeid.h> from V39.

### SA\_ErrorCode (V36)

From **V39**, there are two more error codes that can be returned.

- **OSERR\_TOODEEP** Screen is too deep to be displayed on this hardware.
- **OSERR\_ATTACHFAIL** An illegal attachment of screens was requested.

From **V47**, one more error code can be returned.

• **OSERR\_NORTGBITMAP** - The RTG software in use was unable to allocate a bitmap for the screen.

### SA\_Parent, SA\_FrontChild, SA\_BackChild (V39)

Release 3 supports attached screens, where one or more child screens can be associated with a parent screen.

Attached screens depth-arrange as a group, and always remain adjacent depth-wise. Independent depth-arrangement of child screens is possible through the **ScreenDepth()** call.

If a child screen is made non-draggable by setting **SA\_Draggable** to **FALSE**, then it will drag exclusively with the parent. Normal child screens drag independently of the parent, but are pulled down when the parent is.

Use **SA\_Parent** if you wish to attach this screen to a parent screen that has already been opened by setting **SA\_Parent** to point to the parent screen.

Use **SA\_FrontChild** to attach a child screen, that has already been opened, to this screen by setting **SA\_FrontChild** to point to the child screen. The child screen will come to the front of the family defined by the parent screen you are opening.

Use **SA\_BackChild** to attach a child screen, that has already been opened, to this screen by setting **SA\_BackChild** to point to the child screen. The child screen will go to the back of the family defined by the parent screen you are opening.

### SA\_BackFill (V39)

A pointer to a backfill hook for the screen's Layer\_Info. See **Screen Backfill Hooks** above for further details.

### SA\_Draggable (V39)

Boolean which defaults to TRUE.

Set to **FALSE** if you want your screen to be non-draggable. This tag should be used very sparingly!

For child screens this tag has a slightly different meaning: non-draggable child screens are non-draggable with respect to their parent, meaning they always drag exactly with the parent, as opposed to having relative freedom.

### SA\_Exclusive (V39)

Boolean which defaults to FALSE.

Set to **TRUE** if you never want your screen to share the display with another screen. See *Exclusive Screens* above. This means that your screen can't be pulled down, and will not appear behind other screens that are pulled down. Your screen may still be depth-arranged, though. Use this tag sparingly!

Starting with **V40**, attached screens may be **SA\_Exclusive**. Setting **SA\_Exclusive** for each screen will produce an exclusive family.

### SA\_SharePens (V39)

Boolean which defaults to FALSE.

For those pens in the screen's DrawInfo->dri\_Pens, Intuition obtains them in shared mode. See **Pen Sharing** above. For compatibility, Intuition obtains the other pens of a public screen as **PENF\_EXCLUSIVE**. Screens that wish to manage the pens themselves should generally set this tag to **TRUE**. This instructs Intuition to leave the other pens unallocated.

### SA\_Colors32 (V39)

Used to set the screen's initial palette colours to 32 bits-per-gun by setting **SA\_Colors32** to point to a series of records, each with the following format:

1 Word with the number of colours to load.

- 1 Word with the first colour to be loaded.
- 3 Longwords representing a left justified 32-bit RGB triplet.

The list is terminated with the next count value being 0.

For example, the table below will load colour register 0 with 100% red:

ULONG table[]={11<<16+0,0xffffffff,0,0,0};

This format supports both runs of colour registers and sparse registers. Any colour

#### set

here has precedence over the same register set by **SA\_Colors**.

### SA\_Interleaved (V39)

Boolean which defaults to FALSE.

Set to **TRUE** to request an interleaved bitmap for your screen. See *Interleaved Screens* above. If the system cannot allocate an interleaved bitmap for you, it will attempt to allocate a non-interleaved one.

### SA\_VideoControl (V39)

Points to a taglist that will be passed to **VideoControl()** after your screen is open. You might use this to turn on border-sprites, for example.

### SA\_ColorMapEntries (V39)

Defaults to 1<<depth, or 32. Whichever is greater.

The number of entries that you wish Intuition to allocate for this screen's **ColorMap**. While Intuition allocates a suitable number for ordinary use, certain graphics.library features require a **ColorMap** which is larger than the default.

### SA\_LikeWorkbench (V39)

Boolean which defaults to FALSE.

Set to TRUE to get a screen just like the Workbench screen. This is the best way to

inherit all the characteristics of the Workbench, including depth, colours, pen-array, screen mode, etc. Individual attributes can be overridden through the use of tags. (**SA\_LikeWorkbench** itself overrides things specified in the **NewScreen** structure). Attention should be paid to hidden assumptions when doing this. For example, setting the depth to two makes assumptions about the pen values in the **DrawInfo** pens. Note that this tag requests that Intuition ATTEMPT to open the screen to match the Workbench. There are fallbacks in case that fails, so it is not correct to make enquiries about the Workbench screen then make strong assumptions about what you're going to get.

### SA\_MinimizeISG (V40)

Boolean which defaults to FALSE.

For compatibility, Intuition always ensures that the inter-screen gap is at least 3 non-interlaced lines. If your application would look best with the smallest possible inter-screen gap, set SA\_MinimizeISG to TRUE.

If you use the new graphics **VideoControl() VC\_NoColorPaletteLoad** tag for your screen's **ViewPort**, you should also set this tag.

### SA\_OffscreenDragging (V45)

Boolean which defaults to FALSE for custom screens, and the value set in IControl Preferences for the Workbench screen.

If this tag is set, windows may be partially dragged out of the screen, with graphics being clipped at screen edges.

## **INTER SCREEN GAPS**

In order to display more than one screen at once on a display the Amiga takes advantage of its hardware co-processor (the COPPER) to set up the colour and resolution differences between two screens as can be seen in the image below.

| Amiga Workbench Release 3.2             | 270 608 graphics mem | 63 114 760 other mem | 6 |
|-----------------------------------------|----------------------|----------------------|---|
| Xalalalalalalalalalalalalalalalalalalal |                      | 14 <u>44</u>         |   |
| DOPUS.1                                 |                      | n.                   | 6 |
|                                         |                      |                      |   |

There are some grey lines just before the front screen (DOPUS.1) is shown in front of the Workbench. This is called the Inter Screen Gap (ISG) and is an area that shows no image on the display in order to give the COPPER time to change resolution and prepare colours etc. Even the pointer won't display at that time.

With the AGA chipset there is also a potential for many different colours and resolutions which can take a few lines (6 or so) to calculate, leaving a larger ISG. You can ask Intuition to do its best to minimise the ISG in situations that might not need so much time to calculate. To do this, pass the **SA\_MinimizeISG** tag to the **OpenScreenTagList()** call. If Intuition

thinks it can perform the calculations without so much blank space it will try to do that, however this is not a guarantee. This tag is available from AmigaOS 3.0.

# ATTACHED SCREENS

Screens can now have a parent-child relationship in that child screens can be attached to a parent screen in order to present a more cohesive interface with multiple potential resolutions and colour palettes. This is described in more detail in the Attached Screens chapter below.

# **DRAWINFO VERSIONS 2 AND 3**

The screen DrawInfo structure has been extended in AmigaOS 3.0 (v39) to version 2, and again in AmigaOS 3.2 (v47) to version 3.

DrawInfo is used to assist applications and BOOPSI gadgets to understand the drawing environment they may wish to render into. It is obtained by calling the **GetScreenDrawInfo()** function, and released by calling the **FreeScreenDrawInfo()** function below. You should only access the DrawInfo pointer between the **GetScreenDrawInfo()** call and the **FreeScreenDrawInfo()** call.

Locking of the screen is not performed by those functions so to ensure the screen does not get closed while you are examining the DrawInfo structure the screen should already have been locked - either by having a window open on the screen or having performed a **LockPubScreen()** on it.

An excerpt showing how to retrieve the screen's default font from a DrawInfo follows:

```
struct Screen *src;
struct DrawInfo *di;
struct TextFont *font;
scr = OpenScreenTags(NULL, TAG_END);
if(scr != NULL)
{
    di = GetScreenDrawInfo(scr);
    if(di != NULL)
    {
        font = di->dri_Font;
        FreeScreenDrawInfo(scr, di);
    }
    CloseScreen(scr);
}
```

The changes in AmigaOS 3.0 bump the DRI\_VERSION to 2 and has been extended to include three new pens as well as a pointer to the Checkmark and Amiga Key images. The included fields are described in more detail below:

### dri\_CheckMark 🗸

The dri\_CheckMark field points to the Checkmark image that is used in menus to indicate selected menu items.

## dri\_AmigaKey 🜌

The dri\_AmigaKey field points to the Amiga Key image that is used in menus to indicate that a menu item can also be selected by pressing the right-Amiga key combined with a particular character.

### dri\_Pens

One of the most useful fields in the DrawInfo structure is the dri\_Pens[] array of pens that are used for rendering the user interface elements of the screen.

Under v37 the following pens were defined:

| DETAILPEN        | 1.x compatible text drawing pen.                          |
|------------------|-----------------------------------------------------------|
| BLOCKPEN         | 1.x compatible background drawing pen.                    |
| TEXTPEN          | Pen for rendering text.                                   |
| SHINEPEN         | Pen for drawing the bright edges of objects.              |
| SHADOWPEN        | Pen for drawing the dark edges of objects.                |
| FILLPEN          | Pen used for filling an active window or selected gadget. |
| FILLTEXTPEN      | Pen for drawing text over FILLPEN.                        |
| BACKGROUNDPEN    | Background pen. Usually colour 0.                         |
| HIGHLIGHTTEXTPEN | Pen for drawing highlighted text.                         |
|                  |                                                           |

Under Release 2 the screen title bars and menus were rendered in 1.x compatible pens. Where under 1.x this was a white background with blue text, this became a black background with grey text under Release 2 due to pen limitations.

Release 3 allows specific pens to be defined for drawing the title bar and menu imagery and now includes a trim colour at the bottom of the menu. The pens to support this were added in v39 and are described below:

| BARDETAILPEN  | Pen for drawing the text and details in the screen bar/menu            |
|---------------|------------------------------------------------------------------------|
| BARBLOCKPEN   | Pen for filling the screen bar/menu background.                        |
| BARTRIMPEN    | Pen for drawing the trim under the screen bar/menus.                   |
| BARCONTOURPEN | Pen for drawing the contour above the screen title bar and menus (V47) |

Finally, v39 adds some helpful definitions for finding the complements of the first four colours in a screen. They are:

| PEN_C3 | Complement of pen 3. |
|--------|----------------------|
| PEN_C2 | Complement of pen 2. |
| PEN_C1 | Complement of pen 1. |
| PEN_C0 | Complement of pen 0. |

Though these macros are defined in v39 and above of the includes, they can be used with earlier versions of the Operating System.

### dri\_Screen

If using V47 or later, you can also get a pointer to the associated screen from this position. This can come in handy when rendering BOOPSI/ReAction gadgets.

## SCREEN CONTROL

A new function to allow more control over screen depth arrangement has been added. **ScreenDepth()** replaces the functionality of both **ScreenToBack()** and **ScreenToFront()** while adding some extensible new features, primarily to support the new Release 3 Attached Screens functionality.

Using **ScreenDepth()** as described below will work in the same way as calling **ScreenToBack()**:

ScreenDepth(screen, SDEPTH\_TOBACK, NULL);

Similarly, to have **ScreenDepth()** behave the same way as **ScreenToFront()**, call the function as follows:

ScreenDepth(screen, SDEPTH\_TOFRONT, NULL);

The two examples above allow the screen to be sent to the front or back of all screens. If you want to only send the screen to the back or front of a group of attached screens of which it is a member, you need to add the **SDEPTH\_INFAMILY** flag to the flags parameter. For this to work, the screen must be a member of a family of attached screens.

To send to the back of the family screen group:

ScreenDepth(screen, SDEPTH\_TOBACK | SDEPTH\_INFAMILY, NULL);

To send to the front of the family screen group:

ScreenDepth(screen, SDEPTH\_TOFRONT | SDEPTH\_INFAMILY, NULL);

The third parameter to the ScreenDepth() function call is always NULL for now.

The **MoveScreen()** function has been supplemented with a new function called **ScreenPosition()**.

Whilst **MoveScreen()** allows you to move the screen up and down (or left and right where possible) by a number of lines from the current position, **ScreenPosition()** provides greater control over the movement.

The extra control comes from what is placed in the flags field. Setting the flags field to **SPOS\_RELATIVE** will cause **ScreenPosition()** to behave in the same manner as **MoveScreen()**. The flags and how they are used are described below:

| SPOS_RELATIVE    | Moves the screen by the number of pixels specified in x1 and y1. The x2 and y2 fields are ignored for this mode.                                                                                                    |
|------------------|----------------------------------------------------------------------------------------------------|
| SPOS_ABSOLUTE    | Moves the screen to the location specified by x1 and y2. The x2 and y2 fields are ignored for this mode.                                                                                                    |
| SPOS_MAKEVISIBLE | Specifies a location on screen that needs to be visible. This is<br>handy for displays that are wider than the display clip and<br>allows for the screen to scroll, for example, where text is being<br>typed. The area to be made visible is described using<br>x1/y1/x2/y2 as the bounding box, where:<br>x1 = left<br>y1 = top<br>x2 = right<br>y2 = bottom             |
| SPOS_FORCEDRAG   | The SPOS_FORCEDRAG flag does not specify a mode but<br>instead can be used with any of the three modes above to force<br>a screen to be dragged which explicitly disabled dragging (i.e.<br><b>SA_Draggable =</b> FALSE) when opened. <b>This flag should</b><br><b>only be used on screens you opened and not on any</b><br><b>screen that you do not explicitly own.</b> |

## **OFF-SCREEN DRAGGING**

Intuition v45 and higher now support the ability to drag windows off-screen.

When creating your screen, you can enable this by setting **SA\_OffscreenDragging** to TRUE. By default, this will be disabled so it must be explicitly enabled.

The Workbench screen is slightly different in that the IControl preference tool is configured by the user to specify whether **SA\_OffscreenDragging** is enabled or not.

# AGA DISPLAY MODES

The AGA chipset contains many more modes, can make use of up to 8 bit planes and can now also be interleaved. Asking for the specific screen modes is not the best way to obtain the AGA features. Instead, it is best to ask for the individual features you want and allow the OS to provide you the screen mode that best fits both your requirements and the user's display (which may be RTG).

You ask for the best match mode ID for your requirements by using the **BestModeID()** function from the Graphics library. By using this function to bid for features you will not, for example, lock yourself into a PAL screen when an equivalent RTG screen might be available.

For instance, say I would like a High Resolution screen of 640x480 with 256 colours. *This kind of request would require either an Amiga with the AGA chipset or an RTG graphics card that can support those parameters.* 

To request this you would call **BestModeID()** as follows:

If the Amiga you run this on does not have a mode capable of displaying the screen you have specified, **BestModeID()** will return **INVALID\_ID**. Otherwise the screen mode that best represents your request will be returned. The returned mode id can then be passed as the **SA\_DisplayID** parameter to the **OpenScreenTags()** call when opening the screen.

If, for example, a user's machine has both AGA and RTG but you want to be sure that this screen opens in an AGA screen mode rather than one on the RTG card, then you can also pass **BIDTAG\_MonitorID** in to the **BestModeID()** function with the monitor you want to restrict the screen to (in this example, you would pass **VGA\_MONITOR\_ID**). As an alternative, you could also pass in an existing **ViewPort** of a screen that is open on the type of monitor you would also like your screen to open on via the **BIDTAG\_ViewPort** tag. The Workbench's **ViewPort** is often the best option for this.

See the graphics.library autodoc for more information on the **BestModelD()** tags.

Below is an example of obtaining a 640x480 display containing 256 colours using **BestModelD()** to obtain a compatible mode. The Workbench is used as a reference **ViewPort** so the newly created screen is on the same display type as the workbench.

```
#include <exec/types.h>
#include <exec/libraries.h>
#include <dos/dos.h>
#include <intuition/screens.h>
#include <proto/exec.h>
#include <proto/graphics.h>
#include <proto/intuition.h>
struct Screen *scr;
struct Window *win;
WORD pens[] = \{-1\}; /* Use default pens */
UWORD xPos, yPos;
UWORD boxWidth = 25;
UWORD boxHeight = 25;
int main(int argc, char *argv[])
{
   IntuitionBase = (struct IntuitionBase *)OpenLibrary("intuition.library", 39);
    if(IntuitionBase != NULL)
    {
        GfxBase = (struct GfxBase *)OpenLibrary("graphics.library", 39);
        if(GfxBase != NULL)
           ULONG modeId;
            /* Request the best possible 640x480 sized display containing 16 colours */
            modeId = BestModeID(BIDTAG NominalWidth, 640, /* Request a screen mode that
best
                                                               suits a width of 640 pixels,
*/
                                BIDTAG NominalHeight, 480, /* and a height of 480 pixels,
*/
                                BIDTAG Depth, 8,
                                                            /* and displaying 256 colours.
*/
                                TAG END);
            scr = OpenScreenTags(NULL,
                                 SA DisplayID, modeId, /* Supply the mode obtained above */
                                 SA Width, 640,
                                 SA Height, 480,
                                 SA Depth, 8, /* 256 colours. Needs AGA or RTG. */
                                 SA Title, "BestModeID Example Screen",
                                 SA Type, CUSTOMSCREEN,
                                 SA Pens, pens,
                                 TAG END);
            if(scr)
            {
                win = OpenWindowTags(NULL,
                                     WA CustomScreen, scr,
                                     WA Left, 50,
                                     WA Top, 50,
                                     WA IDCMP, IDCMP CLOSEWINDOW,
                                     WA Title, "BestModeID Example Window (256 colours)",
                                     WA DragBar, TRUE,
                                     WA CloseGadget, TRUE,
                                     WA NoCareRefresh, TRUE,
                                     WA Activate, TRUE,
                                     WA SmartRefresh, TRUE,
                                     WA InnerWidth, boxWidth*16,
                                     WA InnerHeight, boxHeight*16,
```

TAG\_END);

```
if(win)
                {
                    int i,j;
                    BOOL done = FALSE;
                    struct IntuiMessage *iMsg;
                    ULONG sigWait = (1L << win->UserPort->mp_SigBit);
                    ULONG sigRcvd;
                    /* Draw 256 coloured boxes. */
                    for(i=0,yPos=win->BorderTop; i<16; ++i,yPos+=boxHeight)</pre>
                     {
                         for(j=0,xPos=win->BorderLeft; j<16; ++j,xPos+=boxWidth)</pre>
                         {
                             SetAPen(win->RPort, (i*16)+j);
                            RectFill(win->RPort,
                                      xPos, yPos,
                                      xPos+boxWidth-1, yPos+boxHeight-1);
                        }
                    }
                    /\star Message Loop. We only care if the window close gadget was pressed.
*/
                    do
                     {
                         sigRcvd = Wait(sigWait);
                         while((iMsg = (struct IntuiMessage *)GetMsg(win->UserPort)) !=
NULL)
                         {
                             if(sigRcvd & sigWait)
                             {
                                 switch(iMsg->Class)
                                 {
                                     case IDCMP CLOSEWINDOW:
                                         done = TRUE;
                                         break;
                                 }
                             }
                            ReplyMsg((struct Message *)iMsg); /* Reply all IntuiMessages */
                         }
                    } while(!done);
                    CloseWindow(win);
                }
                CloseScreen(scr);
            }
            CloseLibrary((struct Library *)GfxBase);
        }
        CloseLibrary((struct Library *)IntuitionBase);
    }
   return RETURN OK;
}
```

# SCREEN BACKFILL HOOKS

Screens now support their own backfill pattern hooks.
This is supported by creating a **Hook** and supplying it to the **SA\_BackFill** tag when calling **OpenScreenTagList()**.

The **Hook** will be called with the same parameters as those used by **InstallLayerInfoHook()** in **layers.library**, so your hook function needs to have the following signature:

```
struct bfMsg {APTR priv, struct Rectangle *bounds};
ULONG HookFunc(struct Hook *hook, struct RastPort *rport, struct LayerBackfillMsg *bfmsg);
```

The hook is called with the hook parameter supplied in register **A0**, the rport parameter supplied in register **A1**, and the bfmsg parameter supplied in register **A2**.

When your hook is called, you will be supplied a **RastPort**, a private field that you should ignore, and a **Rectangle** describing the bounds for your rendering.

It is important to remember that your hook function should restrict itself to bitmap rendering (e.g. **BltBitMap()**) and **avoid any operation that uses layers**. So, if you need to call a rendering operation that uses a **RastPort**, make a copy of the **RastPort** passed to your hook and set the **Layer** pointer to **NULL**.

Below is an example of a screen backfill hook.

```
#include <exec/types.h>
#include <exec/libraries.h>
#include <dos/dos.h>
#include <graphics/clip.h> /* for LayerMsg */
#include <string.h> /* for memcpy */
#include <intuition/screens.h>
#include <clib/alib protos.h> /* HookEntry is here */
#include <proto/exec.h>
#include <proto/graphics.h>
#include <proto/intuition.h>
struct Screen *scr;
struct Window *win;
WORD pens[] = {-1}; /* Use default pens */
struct Hook hook;
struct BitMap *bgBitMap;
/* 16x16x2 bitmap pattern for filling */
UWORD bgData[2][16] =
{
    /* Plane 0 */
   {0x0001, 0x7FFF, 0x7FFF, 0x7FFF, 0x7FFF, 0x7FFF, 0x7E7F, 0x7C3F, 0x7C3F, 0x7E7F,
0x7FFF, 0x7FFF, 0x7FFF, 0x7FFF, 0x7FFF, 0x7FFF},
   /* Plane 1 */
    {0xfffe, 0xfffe, 0xfffe, 0xfffe, 0xfffe, 0xfffe, 0xfe7e, 0xfc3e, 0xfc3e, 0xfe7e,
0xFFFE, 0xFFFE, 0xFFFE, 0xFFFE, 0x8000}
};
/* Preferably get the structure from the includes, but it was added very recently. ^{\prime\prime}
#ifndef LayerBackfillMsg
```

```
struct LayerBackfillMsg
   struct Layer *lbfm Layer;
    struct Rectangle lbfm_Bounds;
            lbfm_OffsetX;
    LONG
   LONG
                    lbfm OffsetY;
};
#endif
/\star This simple function is used to initialize a Hook \star/
VOID InitHook(struct Hook *h, ULONG (*func)(), VOID *data)
{
    /* Make sure a pointer was passed */
   if (h)
    {
        /* Fill in the Hook fields */
       h->h_Entry = (ULONG (*)())HookEntry; /* See HookEntry autodoc for details */
       h->h SubEntry = func;
       h->h Data = data;
   }
}
/* Backfill hook that is called for refreshing the screen */
ULONG scrBackFillFunc(struct Hook *hook, struct RastPort *rp, struct LayerMsg *lm)
   struct BitMap *bm = rp->BitMap;
    LONG left, top, width, height;
    LONG xPos, yPos; /* Relative to screen */
    /* Note that this is compiled with 32-bit pointers (sc option ABSFUNCPOINTER), not the
       16-bit offsets of the SMALL link model. This is to make the demonstration program
       simpler. Remember that this code is not executing on your program's context so set
up
      your environment appropriately if you use the 16-bit offset (SMALL) model or else
vou
      will likely see mysterious crashes. See the documentation of geta4() or SAVEDS for
      your compiler. */
    /* Define the bounds where actual rendering will take place */
    left = lm->lbfm Bounds.MinX;
    top = lm->lbfm Bounds.MinY;
    width = lm->lbfm_Bounds.MaxX - lm->lbfm_Bounds.MinX + 1;
    height = lm->lbfm_Bounds.MaxY - lm->lbfm_Bounds.MinY + 1;
    xPos = yPos = 0;
    /* NOTE: Feel free to optimize! :-) */
    for(;;)
    {
       LONG leftClip, rightClip, topClip, bottomClip;
        /* Are we in the vertical bounds? */
        if((yPos < top+height) && (yPos+16 >= top))
        {
            /* Yes! Are we in the horizontal bounds? */
            if((xPos < left+width) && (xPos+16 >= left))
            {
                /* Yes! Let's clip then render. */
                leftClip = (xPos < left) ? left-xPos : 0;</pre>
                rightClip = (xPos+16 > left+width) ? (16 - (left+width-xPos)) : 0;
                topClip = (yPos < top) ? top-yPos : 0;</pre>
```

```
bottomClip = (yPos+16 > top+height) ? (16 - (top+height-yPos)) : 0;
                BltBitMap(bgBitMap,leftClip,topClip,
                          bm,xPos+leftClip,yPos+topClip,
                          16-leftClip-rightClip,16-topClip-bottomClip,
                          0xC0,0xFF,NULL);
           }
        }
        /* Bump position and determine if more rendering is needed \star/
        if((yPos+16) < (top))
            /* Don't muck around, bump the line. */
            xPos = 0;
            yPos += 16;
        }
        else
        {
            xPos += 16;
            if(xPos >= (left+width))
            {
                xPos = 0;
                yPos += 16;
                if(yPos >= top+height)
                   break; /* No more to do */
            }
        }
    }
    return 0;
}
/* Main program */
int main(int argc, char *argv[])
{
    IntuitionBase = (struct IntuitionBase *)OpenLibrary("intuition.library", 39);
    if(IntuitionBase != NULL)
    {
        GfxBase = (struct GfxBase *)OpenLibrary("graphics.library", 39);
        if(GfxBase != NULL)
        {
            /* Prepare the hook and bitmap */
            InitHook(&hook, scrBackFillFunc, NULL);
            bgBitMap = AllocBitMap(16, 16, 4, BMF CLEAR, NULL);
            /* Open the screen */
            if(bgBitMap != NULL)
            {
                int i;
                /* Set the pattern in the bitmap. Only 2 planes used. */
                UWORD *planeData = (UWORD *)bgBitMap->Planes[0];
                for(i=0;i<16;++i)
                    *planeData++ = bgData[0][i];
                planeData = (UWORD *)bgBitMap->Planes[1];
                for(i=0;i<16;++i)</pre>
                    *planeData++ = bgData[1][i];
                /* Open the screen */
                scr = OpenScreenTags(NULL,
                                     SA Title, "Screen Backfill Hook Example Screen",
```

```
SA Type, CUSTOMSCREEN,
                                     SA Pens, pens,
                                     SA BackFill, &hook, /* The hook to call on refresh ^{\star/}
                                     SA LikeWorkbench, TRUE,
                                     SA_Depth, 4, /* Like Workbench, but just 16 colours */
                                     TAG END);
                if(scr)
                {
                     struct Window *bgWin = NULL;
                     /\,\star\, Open and close a full screen backdrop window to force the screen to
                     fully refresh. This window is not supposed to be seen. ^{\star/}
                    bgWin = OpenWindowTags(NULL,
                                             WA_CustomScreen, scr,
                                             WA_Left, 0,
                                             WA_Top, 0,
                                             WA_Width, scr->Width,
                                             WA Height, scr->Height,
                                             /* Make window backdrop and borderless so we
don't
                                                see it flash up */
                                             WA Borderless, TRUE,
                                             WA Backdrop, TRUE,
                                             WA_SimpleRefresh, TRUE,
                                             WA NoCareRefresh, TRUE,
                                             TAG END);
                     if(bgWin)
                     {
                         /* Close straight away. This will trigger the screen backfill hook.
                         CloseWindow(bgWin);
                     }
                     /* Open a window to show that the screen has the background
                     and to allow termination of the program. \star/
                     win = OpenWindowTags(NULL,
                                         WA Left, 50,
                                          WA Top, 50,
                                          WA Width, 300,
                                          WA Height, 100,
                                          WA IDCMP, IDCMP CLOSEWINDOW,
                                          WA Title, "<=== Click to close",
                                          WA CustomScreen, scr,
                                          WA MinWidth, 0,
                                          WA MinHeight, 0,
                                          WA_MaxWidth, (ULONG)-1,
                                          WA MaxHeight, (ULONG)-1,
                                          WA SizeGadget, TRUE,
                                          WA DragBar, TRUE,
                                          WA CloseGadget, TRUE,
                                          WA NoCareRefresh, TRUE,
                                          WA Activate, TRUE,
                                          WA SmartRefresh, TRUE,
                                          TAG END);
                     if(win)
                     {
                         BOOL done = FALSE;
                         struct IntuiMessage *iMsg;
                         ULONG sigWait = (1L << win->UserPort->mp SigBit);
                         ULONG sigRcvd;
```

\*/

```
Screens under Release 3
                       73
```

```
/* Message Loop. We only care about window close gadget. */
                        do
                        {
                            sigRcvd = Wait(sigWait);
                            while((iMsg = (struct IntuiMessage *)GetMsg(win->UserPort)) !=
                                  NULL)
                            {
                                if(sigRcvd & sigWait)
                                {
                                    switch(iMsg->Class)
                                    {
                                        case IDCMP CLOSEWINDOW:
                                           done = TRUE;
                                            break;
                                    }
                                    ReplyMsg((struct Message *)iMsg); /* Reply all
                                                                          IntuiMessages */
                                }
                            }
                        } while(!done);
                        CloseWindow(win);
                    }
                    CloseScreen(scr);
                }
                WaitBlit(); // Make sure all blitting is done first!
                FreeBitMap(bgBitMap);
            }
            CloseLibrary((struct Library *)GfxBase);
        }
       CloseLibrary((struct Library *)IntuitionBase);
   }
   return RETURN OK;
}
```

# **CLONING THE WORKBENCH**

It was more difficult to clone the Workbench screen in previous versions of the OS. Along with that, there is no way to know what features will be added to the Workbench screen in future that you may need to be capturing. Finally, the Workbench screen is likely to be configured to look and perform best for the user, so cloning as many of those characteristics as possible will maximise the chances of your software working on the majority of configurations.

To address these issues, the **SA\_CloneWorkbench** tag was added to **OpenScreenTagList()** which will clone as much of the Workbench screen as it can if you supply **TRUE** as its parameter. The copy of Workbench is then used as a base and individual attributes can be overridden by supplying other tags.

It is important to note that there is no guarantee that you will get an exact copy of the Workbench screen. There is only a guarantee that **SA\_CloneWorkbench** will make its best

attempt to clone the Workbench so don't assume you have received exactly what was in the Workbench screen. *Check the Screen structure first!* 

# INTERLEAVED SCREENS

The Amiga hardware uses planar bitmaps in order to minimise the amount of CHIP memory in use. This is what allows Amiga computers to display 8, 32, 64 & 128 colour screens along with the 2, 4, 16 or 256 colour screens contemporary computers were usually restricted to.

For example, a 16 colour screen of 320x200 pixels in size would require 32,000 bytes of memory to display using the equation (width×height×depth)÷8. This would mean that 32,000 bytes of contiguous memory would be needed to store the screen

Since the Amiga is using bit planes, instead of allocating 32,000 bytes of contiguous data, it can allocate 4 separate blocks of 8,000 bytes of CHIP RAM increasing the chances that the screen will fit.

Whilst this works well, a side-effect of allocating separate bit planes scattered throughout memory is that when scrolling the bitmap (for example, when scrolling text up in a console window) the Amiga must move one bit plane at a time resulting in ghosting, especially when there are screens containing 16 colours or more.

This is visually unappealing so from Release 3 a screen can now be allocated using an Interleaved bitmap. Although this loses the advantage of scatter-loading the screen's bitplanes across CHIP RAM, the ghosting can be removed because the blitter can move images line by line rather than plane-by-plane.

Release 3 introduces a new tag to **OpenScreenTagList()** called **SA\_Interleaved**. If it is set to **TRUE** then the screen will attempt to be opened as an interleaved bitmap. If the screen cannot obtain an interleaved bitmap (e.g. because there is not enough contiguous CHIP RAM) the screen will instead be opened with a normal planar bitmap. As such, **SA\_Interleaved** is merely a request for an interleaved bitmap, not a guarantee that you will get one if the screen is opened. If **SA\_Interleaved** is set to **FALSE**, then you will definitely receive a non-interleaved bitmap if the screen is successfully opened.

## **EXCLUSIVE SCREENS**

There are times you need to ensure that your screen is the only one that is visible on the display. Applications that may do this include screen blankers, presentation software, and games.

To achieve this under Release 3, set the **SA\_Exclusive** tag to **TRUE** when calling **OpenScreenTagList()**.

This tells Intuition that you do not want any other screen to be visible while your screen is showing. Screen dragging will not be enabled, so it can't be pulled down, and the screen will also not show if the screen in front is dragged down. Screen back and front gadgets will still behave in their usual manner.

Under v40, setting **SA\_Exclusive** to **TRUE** for attached screens (see *Attached Screens* below) will allow those screens to behave as a family. This means that they will share the screen together but no other screen can be displayed at the same time.

## **PEN SHARING**

By default, when a new screen is created, all the pens supplied by the **SA\_Pens** tag when calling **OpenScreenTagList()** are allocated as shared pens. This means that the pens are available for use by any other application that is also sharing the screen. If there are more pens than the number defined in **SA\_Pens** then those pens will be allocated as exclusive pens, meaning no other application sharing the screen will be able to request those pens for drawing.

Under v39 and higher of Intuition, **OpenScreenTagList()** now supports the **SA\_SharePens** flag. If set to **TRUE**, then the screen will only allocate the pens supplied by the **SA\_Pens** tag, again as shared pens. All other pens will NOT be allocated and are free to be allocated by any other program. This is ideal if you want to manage the pens yourself.

# **Double Buffered Screens**

Intuition now supports double-buffering natively in Screens in a way that is compatible with gadgets and menus.

This is accomplished through the use of the new Intuition functions; **AllocScreenBuffer()**, **ChangeScreenBuffer()** and **FreeScreenBuffer()** in conjunction with additional support provided by graphics.library.

The key to this is the new ScreenBuffer structure found in screens.h. It looks like this:

```
struct ScreenBuffer
{
    struct BitMap *sb_BitMap; /* BitMap of this buffer */
    struct DBufInfo *sb_DBufInfo; /* DBufInfo for this buffer */
};
```

The **sb\_BitMap** pointer points to the bitmap that is associated with a particular ScreenBuffer, and the **sb\_DBufInfo** pointer points to the underlying graphics structure that enables the double buffering feature described here.

The only way to allocate a **ScreenBuffer** structure is to call **AllocScreenBuffer()**. You will need to create as many **ScreenBuffer** structures as buffers you would like to swap. The

double buffering is not limited to two buffers so you can have as many bitmaps as memory will allow, though you are unlikely to need more than triple-buffering.

Once your screen has been opened and set up the way you want (including any menus and gadgets), you will need to allocate a **ScreenBuffer** for it. The **AllocScreenBuffer()** function takes parameters as described below:

struct ScreenBuffer \*AllocScreenBuffer(struct Screen \*, struct BitMap \*, ULONG);

When allocating a **ScreenBuffer** for your original screen, the screen must be passed as the first parameter.

If the screen you created is of type **CUSTOMBITMAP**, you will need to supply a pointer to that **BitMap** as the second parameter. If your screen does not use a custom bitmap, set the second parameter to **NULL**.

The third parameter is for flags which tell **AllocScreenBuffer()** how to behave. If your screen is a **CUSTOMBITMAP** type, this parameter can be set to 0 and the associated **BitMap** will be the **BitMap** you passed as the second parameter. If your screen does not use a custom bitmap, set this parameter to **SB\_SCREEN\_BITMAP** which instructs **AllocScreenBuffer()** not to allocate any bitmap, but instead to use the **Screen**'s actual **BitMap**. You need to do this for the original **ScreenBuffer** that will be associated with your **Screen**.

Once you have allocated a **ScreenBuffer** for your **Screen**, you need to allocate one for each of the extra buffers you need. The method is the same as the original **ScreenBuffer** allocation, including passing the **Screen** as the first parameter, but you set the third parameter to **SB\_COPY\_BITMAP**. This will cause **AllocScreenBuffer()** to make a copy of the **Screen**'s **BitMap** which is required in order to retain Menu Bar and **Gadget** imagery in the screen when swapping **BitMap**s.

The example code below shows how to allocate and free **ScreenBuffers** for a double buffered screen. Error checking is not shown for brevity.

```
struct Screen *scr;
struct ScreenBuffer *sb[2];
...
/* Set up and open the screen */
scr = OpenScreenTags(NULL, ...);
/* Allocate the primary screen buffer. */
sb[0] = AllocScreenBuffer(scr, NULL, SB_SCREEN_BITMAP);
/* Now allocate the extra screen buffer with a copy of the screen's bitmap */
sb[1] = AllocScreenBuffer(scr, NULL, SB_COPY_BITMAP);
...
/* Use the double buffering setup. */
...
/* Use the double buffering setup. */
...
/* Wait for any unreplied messages (see below) */
...
/* Free the screen buffers BEFORE closing the screen */
```

```
FreeScreenBuffer(scr, sb[1]);
FreeScreenBuffer(scr, sb[0]);
CloseScreen(scr);
```

Once the **ScreenBuffer** structures have been allocated you are now ready to implement double buffering.

The key to the double buffering lies in the **DBufInfo**, the pointer to which can be found in your **ScreenBuffer**. A **DBufInfo** was also allocated when you called the **AllocScreenBuffer()** function.

```
struct DBufInfo {
      APTR dbi_Link1;
      ULONG dbi_Count1;
      struct Message dbi_SafeMessage; /* replied to when safe to write to old bitmap */
      APTR dbi_UserData1; /* first user data */
      APTR dbi_Link2;
      ULONG dbi Count2;
      struct Message dbi_DispMessage; /* replied to when new bitmap has been displayed at
                             least once */
/* second user data */
      APTR dbi_UserData2;
      ULONG dbi_MatchLong;
      APTR dbi_CopPtr1;
      APTR dbi_CopPtr2;
      APTR dbi_CopPtr3;
      UWORD dbi BeamPos1;
     UWORD dbi BeamPos2;
};
```

Most of the fields in **DBufInfo** are private, but there are a few that are of use to a user application:

#### dbi\_SafeMessage

An embedded Exec Message structure that Intuition will reply to so you know when it is safe to write to the BitMap. It may not be safe to render because of menu or gadget rendering, for example, so you need to receive this message before rendering. *Note that the message is replied <u>TO</u> you, so you do not need to ReplyMsg() this message when received.* 

#### dbi\_DispMessage

Similar to dbi\_SafeMessage, this is an embedded Exec Message structure that Intuition will reply to so you know that the BitMap has been fully displayed at least once. This provides a mechanism to ensure you don't swap BitMaps too quickly. *Note that the message is replied <u>TO</u> you, so you do not need to ReplyMsg() this message when received.* 

#### dbi\_UserData1, dbi\_UserData2

Reserved for your use.

So that Intuition can reply to **dpi\_SafeMessage** and **dpi\_DispMessage**, you will need to set the **mn\_ReplyPort** of each of those messages to the **MsgPort** you will use to receive the messages. You will not need to send the messages yourself because it is done when you call **ChangeScreenBuffer()**.

The message reply ports are set up as shown below. Again error checking is ignored for brevity:

```
struct Screen *scr;
struct MsgPort *safePort, *dispPort;
struct ScreenBuffer *sb;
...
safePort = CreateMsgPort();
dispPort = CreateMsgPort();
...
scr = OpenScreenTags(NULL, ...);
sb = AllocScreenBuffer(scr, NULL, SB_SCREEN_BITMAP);
sb->sb_DBufInfo->dbi_SafeMessage.mn_ReplyPort = safePort;
sb->sb_DBufInfo->dbi_DispMessage.mn_ReplyPort = dispPort;
...
```

Once all the setup has been completed, you follow a process that waits until the backup buffer is safe to be written to, render to the backup buffer, wait until the current buffer has been displayed for at least one frame, call **WaitBlit()** to ensure the **BLITTER** has finished its work, call **ChangeScreenBuffer()**, and loop again using the other buffer that was just swapped out.

Finally, when all the work is completed, the **ScreenBuffer** and **MsgPort** structures need to be freed after ensuring all outstanding messages to the ports have been replied to.

Screen buffers do not need to be as originally assigned. Although you allocate one **ScreenBuffer** using the **Screen**'s original **BitMap**, and a second **ScreenBuffer** using a copy of the **Screen**'s **BitMap**, it does not matter which **ScreenBuffer** is assigned when calling **FreeScreenBuffer()**.

To free up the resources used by a **ScreenBuffer**, call **FreeScreenBuffer()**. The **FreeScreenBuffer()** function takes parameters as described below:

VOID FreeScreenBuffer(struct Screen \*, struct ScreenBuffer \*);

The first parameter is a pointer to the screen the **ScreenBuffer** was allocated for, and the second parameter is a pointer to the **ScreenBuffer** itself.

The steps below summarise what needs to be done and assume double buffering with a screen type that is not of type **CUSTOMBITMAP**:

- 1. Create and open the Screen.
- 2. Create required MsgPorts for dpi\_SafeMessage and dpi\_DispMessage.
- 3. Open the window and set up any menus & gadgets required.

- 4. Allocate ScreenBuffers.
  - a. Call AllocScreenBuffer() using the screen BitMap (sb1).
  - b. Call AllocScreenBuffer() making a copy of the screen BitMap (sb2).
- 5. Assign **MsgPorts** to **ScreenBuffers**.
  - a. Assign a **MsgPort** to sb1->sb\_DBufInfo->dbi\_SafeMessage.mn\_ReplyPort.
  - b. Assign a **MsgPort** to sb1->sb\_DBufInfo->dbi\_DispMessage.mn\_ReplyPort.
  - c. Assign a **MsgPort** to sb2->sb\_DBufInfo->dbi\_SafeMessage.mn\_ReplyPort.
  - d. Assign a **MsgPort** to sb2->sb\_DBufInfo->dbi\_DispMessage.mn\_ReplyPort.
- 6. The buffer to display is now sb1 and the buffer to render into is now sb2.
- 7. When ready to render:
  - a. Wait until the render buffer is safe to write (i.e **dbi\_SafeMessage** is replied to your port).

# NOTE: if this is the first render, there is no message to wait for so you can skip step a and step c.

- b. Render into the render buffer.
- c. Wait until the current display buffer has been displayed at least once (i.e. **dbi\_DispMessage** is replied to your port).
- d. Call WaitBlit().
- e. Call ChangeScreenBuffer().
- f. Switch the buffers (i.e. If the current buffer was sb1, it is now sb2; and vice-versa).
- 8. When the screen is ready to be cleaned up:
  - a. Wait for final **dbi\_SafeMessage** to be returned for RenderBuffer.
  - b. Wait for final **dbi\_DispMessage** to be returned for CurrentBuffer.
  - c. Free the ScreenBuffers
    - i. Call FreeScreenBuffer() for sb2.
    - ii. Call FreeScreenBuffer() for sb1.
  - d. Free the allocated **MsgPorts**.
  - e. Call CloseScreen().

Finally, the sample program below shows double-buffering in action:

```
/* V39+ Double Buffering example */
#include <exec/types.h>
#include <exec/libraries.h>
#include <dos/dos.h>
#include <intuition/screens.h>
#include <proto/exec.h>
#include <proto/graphics.h>
#include <proto/intuition.h>
#include <proto/diskfont.h>
#include <proto/gadtools.h>
#include <stdio.h>
#include <string.h>
struct Screen *scr;
struct Window *win;
struct MsgPort *safePort, *dispPort;
struct Menu *menuStrip;
struct TextFont *f;
UWORD diameter = 50;
BOOL safeToChange = TRUE;
BOOL safeToWrite = TRUE;
BOOL useDBuf = TRUE;
int currentBuf = 0;
int singleBufNum;
int speed = 1;
WORD pens[] = {-1}; /* Use default pens */
struct TextAttr topaz80 = {"topaz.font", 8, 0, 0};
struct TextAttr clientTA = {"diamond.font", 100, FSF BOLD, 0};
struct TextExtent te;
struct ScreenBuffer *sb[2];
struct RastPort rpCopy;
APTR vi; /* Visual Info */
struct ColorSpec cSpecs[] = {
    \{0, 0 \times A, 0 \times A, 0 \times A\},\
```

```
\{1, 0x0, 0x0, 0x0\},\
    {2, 0xF, 0xF, 0xF},
   {3, 0x4, 0x5, 0xA},
   {-1},
};
char scrollText[20];
struct NewMenu nm[] = {
    {NM TITLE, "Project", NULL, 0, 0, NULL},
       {NM ITEM, "Quit", "Q", 0, 0, NULL},
    /* ------ */
    {NM TITLE, "Preferences", NULL, 0, 0, NULL},
       {NM ITEM, "Double-Buffer", NULL, CHECKIT | MENUTOGGLE | CHECKED, 0, NULL },
       {NM ITEM, "Increase Speed", "+", 0, 0, NULL},
       {NM ITEM, "Decrease Speed", "-", 0, 0, NULL},
    /* ----- */
    {NM END}
};
int main(int argc, char *argv[])
{
   IntuitionBase = (struct IntuitionBase *)OpenLibrary("intuition.library", 39);
   if (IntuitionBase != NULL)
   {
       GfxBase = (struct GfxBase *)OpenLibrary("graphics.library", 39);
       if(GfxBase != NULL)
       {
           GadToolsBase = OpenLibrary("gadtools.library", 39);
           if(GadToolsBase != NULL)
           {
               DiskfontBase = OpenLibrary("diskfont.library", 39);
               if(DiskfontBase != NULL)
               {
                  scr = OpenScreenTags(NULL,
                                      SA DisplayID, 0,
                                      SA Width, 320,
                                      SA Height, ~0,
                                      SA Depth, 2, /* 4 colours. */
                                      SA Title, "v39 Double Buffer Example Screen",
```

```
SA Type, CUSTOMSCREEN,
                     SA Pens, pens,
                     SA Colors, cSpecs,
                     SA Font, &topaz80,
                     TAG_END);
if(scr)
{
    ULONG safeSigMask = 0;
    ULONG dispSigMask = 0;
    /* Allocate ports for double buffer notifications */
    safePort = CreateMsgPort();
    dispPort = CreateMsgPort();
    /* Need a Visual Info for gadtools stuff */
    vi = GetVisualInfo(scr, TAG END);
    /* Get a nice large font for rendering */
    f = OpenDiskFont(&clientTA);
    if(safePort && dispPort && vi && f)
    {
        /* Open the window. */
        win = OpenWindowTags(NULL,
                             WA CustomScreen, scr,
                             WA IDCMP, IDCMP INTUITICKS | IDCMP MENUPICK,
                             WA SizeGadget, FALSE,
                             WA DragBar, FALSE,
                             WA DepthGadget, FALSE,
                             WA CloseGadget, FALSE,
                             WA Borderless, TRUE,
                             WA Backdrop, TRUE,
                             WA Activate, TRUE,
                             WA SmartRefresh, TRUE,
                             WA NoCareRefresh, TRUE,
                             WA Width, scr->Width,
                             WA Height, scr->Height,
                             WA NewLookMenus, TRUE,
                             TAG END);
```

```
if(win)
{
    BOOL done = FALSE;
    struct IntuiMessage *iMsg;
    struct MenuItem *item;
    ULONG winSigMask;
    ULONG sigWait;
    ULONG sigRcvd;
    WORD x,y;
    UWORD menuNumber, menuNum, itemNum;
    /* Set up the menus (non-fatal) */
    menuStrip = CreateMenus(nm, GTMN FullMenu, FALSE, TAG END);
    if (menuStrip)
    {
        if (LayoutMenus (menuStrip, vi, GTMN NewLookMenus, TRUE, TAG END))
        {
            /* Add the menu if it was successfully created */
            SetMenuStrip(win, menuStrip);
        }
    }
    /* Allocate the screen buffers */
    sb[0] = AllocScreenBuffer(scr, NULL, SB SCREEN BITMAP);
    sb[1] = AllocScreenBuffer(scr, NULL, SB COPY BITMAP);
    if(sb[0] && sb[1])
    {
        /* These message ports enable the OS to advise your application
           of when to write to the bitmap and also when a screen has
           been fully displayed at least once so flashing can be eliminated */
        sb[0]->sb DBufInfo->dbi SafeMessage.mn ReplyPort = safePort;
        sb[1]->sb DBufInfo->dbi SafeMessage.mn ReplyPort = safePort;
        sb[0]->sb DBufInfo->dbi DispMessage.mn ReplyPort = dispPort;
        sb[1]->sb DBufInfo->dbi DispMessage.mn ReplyPort = dispPort;
        /* Prepare text and RastPort for display. */
        strncpy(scrollText, "Do I flash?", 19);
        SetFont(win->RPort, f);
        SetABPenDrMd(win->RPort, 2, 3, JAM2);
```

```
TextExtent(win->RPort, scrollText, strlen(scrollText), &te);
/* Use a copy of the RastPort we can switch bitmaps for */
memcpy(&rpCopy, win->RPort, sizeof(struct RastPort));
x = scr->Width;
y = (scr -> Height/2);
/* Prepare our signal masks. Only the window signal is waited on in the
main loop */
winSigMask = 1L << win->UserPort->mp SigBit;
safeSigMask = 1L << safePort->mp SigBit;
dispSigMask = 1L << dispPort->mp SigBit;
sigWait = winSigMask;
/* Message Loop. We only care if the window close gadget was pressed. */
do
{
    sigRcvd = Wait(sigWait);
    if(sigRcvd & winSigMask)
    {
        while((iMsg = (struct IntuiMessage *)GetMsg(win->UserPort)) != NULL)
        {
            if(sigRcvd & sigWait)
            {
                switch(iMsg->Class)
                {
                    case IDCMP MENUPICK:
                        menuNumber = iMsg->Code;
                        while((menuNumber != MENUNULL) && !done)
                        {
                            item = ItemAddress(menuStrip, menuNumber);
                            menuNum = MENUNUM(menuNumber);
                            itemNum = ITEMNUM(menuNumber);
                            switch (menuNum)
                            {
                                case 0:
```

```
switch(itemNum)
    {
        case 0:
            done = TRUE;
            break;
    }
    break;
case 1:
    switch(itemNum)
    {
        case 0:
            if(useDBuf == TRUE)
            {
                /* Switch to single buffer. We
                need to set the used buffer as
                opposite to the current buffer
                because that is the one currently
                used by the screen. */
                singleBufNum = currentBuf ^ 1;
                useDBuf = FALSE;
            }
            else
            {
                /* Switch to double buffer */
               useDBuf = TRUE;
            }
            break;
        case 1:
            if(speed < 10)
               ++speed;
            break;
        case 2:
            if(speed > 1)
                --speed;
            break;
    }
break;
```

```
}
       menuNumber = item->NextSelect;
   }
   break;
case IDCMP INTUITICKS:
   if(useDBuf)
   {
       /* Use Double-Buffering */
       /* Ensure the buffer is ready to be written into */
       if(!safeToWrite)
       {
           while(!GetMsg(safePort))
            {
                Wait(safeSigMask);
            }
           safeToWrite = TRUE;
       }
       /* Render into the current off-screen bitmap */
       rpCopy.BitMap = sb[currentBuf]->sb_BitMap;
       EraseRect(&rpCopy, x, y-f->tf Baseline, scr->Width, y+te.te Height);
       if((x + te.te Width) < 0)
           x = scr->Width;
       else
           x -= speed;
       Move(&rpCopy, x, y);
       Text(&rpCopy, scrollText, strlen(scrollText));
       /* Wait until the previous bitmap has been shown at least once */
       if(!safeToChange)
       {
           while(!GetMsg(dispPort))
            {
                Wait(dispSigMask);
            }
       }
       safeToChange = TRUE;
```

```
WaitBlit(); /* Make sure rendering is done */
                                /* Switch buffers */
                                ChangeScreenBuffer(scr, sb[currentBuf]);
                                safeToChange = FALSE;
                                safeToWrite = FALSE;
                                /* Make sure the off-screen buffer is the one we write into next */
                                currentBuf ^= 1;
                            }
                            else
                            {
                                /* Do not use Double-Buffering */
                                /* Render into the current on-screen bitmap. */
                                rpCopy.BitMap = sb[singleBufNum]->sb BitMap;
                                EraseRect(&rpCopy, x, y-f->tf_Baseline, scr->Width, y+te.te_Height);
                                if((x + te.te Width) < 0)</pre>
                                    x = scr->Width;
                                else
                                    x -= speed;
                                Move(&rpCopy, x, y);
                                Text(&rpCopy, scrollText, strlen(scrollText));
                            }
                            break;
                        default:
                            break;
                    }
                    ReplyMsg((struct Message *)iMsg);
                }
            }
        }
    } while(!done);
if(menuStrip)
```

}

{

```
ClearMenuStrip(win);
            FreeMenus(menuStrip);
        }
        CloseWindow(win);
    }
}
if(f)
    CloseFont(f);
if(vi)
    FreeVisualInfo(vi);
/* Clean up pending messages */
if(!safeToChange)
{
    while(!GetMsg(dispPort))
        Wait(dispSigMask);
}
if(!safeToWrite)
{
    while(!GetMsg(safePort))
        Wait(safeSigMask);
}
if(dispPort)
    DeleteMsgPort(dispPort);
if(safePort)
    DeleteMsgPort(safePort);
if(sb[1])
    FreeScreenBuffer(scr, sb[1]);
if(sb[0])
    FreeScreenBuffer(scr, sb[0]);
```

CloseScreen(scr);

}

```
CloseLibrary(DiskfontBase);
}
CloseLibrary(GadToolsBase);
}
CloseLibrary((struct Library *)GfxBase);
}
CloseLibrary((struct Library *)IntuitionBase);
}
return RETURN_OK;
}
```

# **Attached Screens**

Some applications present their interface using more than one screen at once. An example of such an application could be a picture editing program. It displays the picture being edited in the screen behind and the user interface buttons in another screen that is in front. This would allow full control of the resolution and display of the gadgets and other UI elements in the front screen while allowing the picture being edited to use all its native resolution and colours without being disturbed by the UI.

Although this could be done in all versions of AmigaOS, the position and depth of the screens is difficult to monitor and manage because the screens are all considered independent by Intuition.

Now one screen can be associated with another so that one or more screens can be addressed together. A child screen could be prevented from being scrolled independent of its parent and also prevented from going behind the parent so that they always appear to the user as one clear interface rather than two independent screens.

# **Full Example**

Below is an example of opening a 16-colour screen with a window that will close once the Close gadget has been pressed. It requires AmigaOS 3.0 (V39) or better. This example is written for SAS/C 6.5x but should work with other compilers with little changes.

```
/*
** OpenScreen V39 example.
*/
#include <stdio.h>
#include <stdlib.h>
#include <exec/types.h> /* Contains all the standard Amiga data types */
#include <exec/libraries.h> /* Defines the library structure used to access
                                     IntuitionBase */
#include <intuition/intuition.h> /* Defines intuition structures. Vital for any application
                                     using Intuition */
#include <proto/exec.h>
                               /* Defines everything needed for Exec Library functions to
                                     be called. This includes the definition of SysBase.
                                     Without that global variable being defined you will not
                                     be able to use Exec. Unlike Intuition and Graphics
                                     libraries you do not need to open the Exec library
                                     because it is always opened for you by default. */
#include <proto/intuition.h> /* Defines everything needed for Intuition library
                                     functions to be called. This includes the definition of
                                     IntuitionBase. Without that global variable being
                                     defined you will not be able to use Intuition. */
#include <proto/graphics.h>
                                  /* Defines everything needed for Graphics Library
                                     functions to be called. This includes the definition of
                                     GfxBase. Without that global variable being defined you
                                     will not be able to use Graphics. */
```

```
/* For a screen to support the 3D look of Release 2 and higher a set of pens must be
  defined. This is the bare minimum required. It tells Intuition to allocated the default
  pen set. If this is not included when opening the screen you will not get the 3D look.
* /
LONG scrPens[] = \{\sim 0\};
/* This is the main function for drawing the content of the window. */
VOID DrawBoxes(struct Window *win)
   int i,j;
   int numCols = 8;
   int numRows = 2;
   WORD left, top, width, height;
   WORD boxWidth, boxHeight;
   /\,\star\, Here we determine the client area \,\star/\,
   left = win->BorderLeft;
   top = win->BorderTop;
   width = win->Width - win->BorderLeft - win->BorderRight;
   height = win->Height - win->BorderTop - win->BorderBottom;
   boxWidth = width / 8;
   boxHeight = height / 2;
   for(i=0; i<numRows; ++i)</pre>
       WORD boxTop = top + (i * boxHeight);
       for(j=0; j<numCols; ++j)</pre>
           WORD boxLeft = left + (j * boxWidth);
           /* The A Pen is the main pen for drawing. Setting this to a different number
              tells RectFill() below to draw in a different colour each time it is called.
           * /
           SetAPen(win->RPort, (i*8)+j);
           /* RectFill() actually draws the colour blocks in the window. */
           RectFill(win->RPort, boxLeft, boxTop, boxLeft + boxWidth, boxTop + boxHeight);
       }
   }
   return;
}
void main(int argc, char *argv[])
{
   /* Before we do anything with Intuition the library must first be opened.
     Asking for version 39 means we don't want any version of Intuition
      older than AmigaOS 3.0. */
   IntuitionBase = (struct IntuitionBase *)OpenLibrary("intuition.library", 39L);
   if (IntuitionBase != NULL)
   {
       /* As with Intuition, the Graphics library needs to be opened because SetAPen() and
          RectFill() are part of the graphics library. */
       GfxBase = (struct GfxBase *)OpenLibrary("graphics.library", 39L);
       if(GfxBase != NULL)
       {
           LONG errVal;
           struct Screen *scr = OpenScreenTags(NULL,
                                    SA DisplayID, HIRES KEY, /* Tells Intuition we want a
```

```
HIRES screen mode */
                        SA Pens, scrPens, /* Without this tag, the screen will
                                              not be rendered with the 3D look.
                                              Experiment with removing this tag
                                              to observe the difference ^{\star/}
                        SA Width, 640,
                        SA Height, 200,
                        SA_Depth, 4, /* 16 colours */
                        SA Title, "Release 3 Test Screen",
                        SA_Type, CUSTOMSCREEN, /\star Your own screen to do with as
                                                   you please */
                        SA_FullPalette, TRUE, \ /* Set all colours defined by
                                                   user preferences */
                        SA_ErrorCode, &<br/>errVal, /\star <br/> If the screen open fails, this
                                                   variable will contain the
                                                   reason */
                        TAG DONE);
if (scr != NULL)
    struct Window *win = OpenWindowTags(NULL,
                            WA_Top, (scr->Height / 2) - 50,
                            WA Left, (scr->Width / 2) - 280,
                            WA InnerWidth, 560, /* WA InnerWidth defines the
                                                    width but does not include
                                                    the window borders. */
                            WA InnerHeight, 100, /* WA InnerHeight defines the
                                                     width but does not include
                                                     the window borders. */
                            WA CustomScreen, scr, /* This is our defined screen.
                                                      This must be defined if the
                                                      window is to open on our
                                                      screen instead of the
                                                      default screen (usually the
                                                      Workbench) */
                            WA CloseGadget, TRUE, /* Provide a Close gadget so
                                                      the window can be closed */
                            WA SmartRefresh, TRUE,
                            WA DragBar, TRUE,
                            WA NoCareRefresh, TRUE, /* No need to care about
                                                        refreshing the window
                                                        here. \star/
                            WA Activate, TRUE,
                            WA_IDCMP, IDCMP_CLOSEWINDOW, /* Allow Intuition to
                                                              tell us when the
                                                              Close gadget has
                                                              been pressed. */
                            WA Title, "Release 3 Test Window",
                            TAG DONE);
    if(win != NULL)
    {
        struct IntuiMessage *iMsg;
        ULONG iClass;
        ULONG winSig, rcvdSigs;
        BOOL done = FALSE;
        /* Draw the coloured boxes within the window */
        DrawBoxes(win);
        /* This is the signal that Intuition will use to tell us when something
           happens to the window. In this case the only thing it will tell us is
```

```
when the Close gadget is pressed. */
            winSig = 1L << win->UserPort->mp SigBit;
            while(!done)
            {
                /* Wait until Intuition tells us something has happened to the
                   window. */
                rcvdSigs = Wait(winSig);
                if(rcvdSigs & winSig)
                {
                     /* Something happened. Check our messages to find out what. */
                    while((iMsg = (struct IntuiMessage *)GetMsg(win->UserPort))
                          != NULL)
                     {
                        /\,\star\, Take copies of the parts of the message that we need and
                            reply to the message as soon as possible so that
                            Intuition can free or re-use it. Be careful not to
                            reference the iMsg once replied because it no longer
                           belongs to you. */
                        iClass = iMsg->Class;
                        ReplyMsg((struct Message *)iMsg);
                        switch(iClass)
                         {
                             case IDCMP CLOSEWINDOW:
                                /* The Close gadget was pressed. Quit the loop and
                                   the program. */
                                 done = TRUE;
                                 break;
                        }
                    }
                }
            }
            /\star The window must be closed when done. Note there is NO automatic
               cleanup of resources. */
            CloseWindow(win);
        }
        else
        {
            printf("Could not open the window!\n");
        }
        /\,\star\, The screen must also be closed when done. \star/
        CloseScreen(scr);
    }
    else
    {
        /* The screen failed to open. Why? Let's check the error code we supplied
           to the OpenScreenTags() function. For the example we will just print
           out the error code.*/
        printf("Could not open the screen. Error code %ld!\n", errVal);
    }
    /* Close the Graphics library when you are done with it. */
    CloseLibrary((struct Library *)GfxBase);
else
   printf("Could not open Graphics library v39!\n");
```

}

{

}

```
/* Close the Intuition library when you are done with it. */
    CloseLibrary((struct Library *)IntuitionBase);
}
else
{
    printf("Could not open Intuition library v39!\n");
}
return;
}
```

# **New and Updated Screen Functions**

| Function             | Min Version | Description                                                                                                    |
|----------------------|-------------|----------------------------------------------------------------------------------------------------|
| AllocScreenBuffer()  | 39          | Get a ScreenBuffer structure for double-buffering.                                                                                                    |
| ChangeScreenBuffer() | 39          | Swap the screen's bitmap.                                                                                                    |
| FreeScreenBuffer()   | 39          | Free a ScreenBuffer structure.                                                                                                    |
| HideWindow()         | 46          | Ask Intuition to hide a window.                                                                                                    |
| ShowWindow           | 46          | Ask Intuition to make a hidden window visible.                                                                                                    |
| MakeScreen()         | 30          | <b>V39</b> - Previously returned VOID. Now returns 0 for success and non-zero for error.                                                                   |
| OpenScreenTagList()  | 36          | <ul> <li>V39 - Accepts many new tags. See New Screen</li> <li>Features above.</li> <li>V47 - Can return a new error type:<br/>OSERR_NORTGBITMAP</li> </ul> |
| RemakeDisplay()      | 30          | <b>V39</b> - Previously returned VOID. Now returns 0 for success and non-zero for error.                                                                   |
| RethinkDisplay()     | 30          | <b>V39</b> - Previously returned VOID. Now returns 0 for success and non-zero for error.                                                                   |
| ScreenDepth()        | 39          | Depth-arrange a screen with extra control.                                                                                                    |
| ScreenPosition()     | 39          | Move screens with greater control.                                                                                                    |

# Chapter 11

# MENUS

Menus have not changed much during the evolution of AmigaOS. There have been some small tweaks as well as support libraries and classes that make it easier to create and manage menu strips but the underlying architecture is pretty much the same.

This chapter is intended to identify the changes and enhancements that were made for Amiga's menu system under Release 3. This will be broken down into three subsections; the changes implemented under Intuition (the lowest level), changes implemented through the gadtools.library, and an overview of how menus are created and managed with the window.class. Even if you are using Reaction, the information contained in the original Rom Kernel Manual: Libraries 3rd Edition as well as the Intuition and GadTools updates here are still worth reading because the window.class takes those menu structures as an input parameter to create its menus.

## Intuition

Firstly, if you do not yet understand how Intuition menus work, you should first read Chapter 6 of the Amiga ROM Kernel Manual: Libraries 3rd Edition. This will give you a complete picture of how the Amiga Menu system works under Intuition which will not be repeated here.

There are a couple of small changes that have been implemented for Intuition Menus for Release 3. These are New Look Menus and Menu Sharing.

### New Look Menus

Although they could be created using any colour combinations the designer chooses, the original 1.x Workbench laid out the basic menu design as a white background with blue text, i.e. colour 1 is the background and colour 0 is the text.

Highlighting is done by selecting the opposite colours. Since the Workbench was always 4 colours, this is colour 2 (black) for the background and colour 3 (orange) for the text,

| Workbench | Disk | Special                                                   |           |
|-----------|------|-----------------------------------------------------------|-----------|
|           |      | Clean Up<br>Last Error<br><mark>Redrav</mark><br>Snapshot | Workbench |

This appears as shown below:

Release 2 brought about the introduction of a pseudo-3d design that is still based around a 4-colour Workbench, though other depths and sizes could now be selected.

This change introduced the base colour scheme as it still is under Release 3, with a grey background (colour 0) and black text. The Workbench uses the same pens to render the menu and title bar as it did under 1.x for compatibility. The basic menu design still retains colour 1 as the background (known as **BLOCKPEN**) and colour 0 as the menu text (known as **TEXTPEN**), which now meant that the menu bar was black and the menu text was grey. This looks the opposite of the original design but maintains compatibility for 1.x applications.

|   | Workbench Window | I CORS             | Tools |  |
|---|------------------|--------------------|-------|--|
| Ī | Backdrop         | AB                 |       |  |
| ľ | Execute Command  |                    |       |  |
|   | Redraw All       |                    |       |  |
|   | Update All       |                    |       |  |
|   | Last Message     |                    |       |  |
|   | About . 🛌        |                    |       |  |
|   | Quit 🔪           | $[\boldsymbol{A}]$ |       |  |

Release 3 added some extra pens to assist in the rendering of menus amongst other things, though menus will remain rendered in the backward-compatible Release 2 style unless specifically requested.

The way to request this is to set the **WFLG\_NEWLOOKMENUS** flag when opening your window. This can be done by either:

- passing the tag WA\_NewLookMenus set to TRUE when calling OpenWindowTagList(); or
- setting WFLG\_NEWLOOKMENUS to the NewWindow.Flags field when calling OpenWindow().

Activating NewLookMenus means that the menus being created for the associated window will make use of the newly created pens. These pens are:

| BARDETAILPEN  | Pen for drawing the text and details in the screen bar/menu.           |
|---------------|------------------------------------------------------------------------|
| BARBLOCKPEN   | Pen for filling the screen bar/menu background.                        |
| BARTRIMPEN    | Pen for drawing the trim under the screen bar/menus.                   |
| BARCONTOURPEN | Pen for drawing the contour above the screen title bar and menus (V47) |

Note that all the new pens exist from AmigaOS 3.0 onwards, but you need AmigaOS 3.2 or greater to make use of **BARCOUNTOURPEN**. This gives the look and feel that you can see below. Also, it allows for better customisation of menu colours.

| Workbench Window Ice | <u>ms</u> Tools |    |
|----------------------|-----------------|----|
| 📔 Backdrop? 🛛 🛃      | B               | 06 |
| Execute command 🜌    | E               |    |
| Open volume          | <b>F</b>        |    |
| Redraw all           |                 |    |
| Update all           |                 |    |
| Last message         |                 |    |
| About . 🛌 🛛 🗛        | ?               |    |
| Quit 🔨 🛛 🛃           | a               |    |

### Menu Shortcut Enhancements

Release 3.2 has added an extra option to the menu selection shortcut. Before 3.2, you had the option of Right-Amiga and a key (e.g. <RAmiga>-Q to quit). In addition, you can now specify the Shift key also. The user will see something similar to the image below when the menu item is shown:

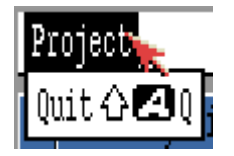

The up-arrow represents any shift key. Used alongside the stylised 'A' as shown above indicates that the menu can be selected by pressing the 'Q', Right-Amiga and any Shift key simultaneously.

The flag to enable this feature is called **MIF\_SHIFTCOMMSEQ**.

To use it in an Intuition menu, set the **MIF\_SHIFTCOMMSEQ** flag in the MenuItem.Flags field of the item or sub-item you want to apply the shortcut to.

To use it in a GadTools menu, set the **MIF\_SHIFTCOMMSEQ** flag in the NewMenu.nm\_Flags field of the item or sub-item you want to apply the shortcut to.

#### Menu Lending

Menu lending was originally envisioned to be used alongside attached screens so that one screen could contain the primary window that handles all menu operations, whereas other windows which may or may not be on the same screen can simply be support screens.

AmigaOS has always allowed menus to be shared to an extent, in that the same menu structure can be shared between windows if desired. This works just fine for almost all situations but requires each window to handle and process the menu independently.

Using **LendMenus()**, the main window can "lend" its menu operations to other windows on other screens so that the main window/screen will always display and process the menu

operations. The other windows do not need to handle the menu operations, but still enable them to be activated when they are the active window.

An example of this might be a program with a full-sized parent screen which has a short control panel screen attached in the front. Pressing the menu button even when the control panel window of the canvas screen is active can now cause the menus of the parent screen to appear.

See the Attached Screens chapter above for details about using parent/child screens.

### **GadTools Menus**

There is no major change in the way that menus are created and handled under GadTools since Release 2. There are, however, some new tags that can be passed to enhance control over the menu being created.

#### **New Tags**

All the new tags listed below are available in **CreateMenus()**, **LayoutMenus()** & **LayoutMenuItems()**.

#### GTMN\_FrontPen

**GTMN\_FrontPen** specifies the pen that will be used to render menu text and has always been available for use in the **CreateMenus()** function. This has now also been made available to the **LayoutMenus()** and **LayoutMenuItems()** functions.

#### GTMN\_NewLookMenus

**GTMN\_NewLookMenus** has the same effect within GadTools menus as it does in standard Intuition menus. Activating NewLookMenus means that the menus being created for the associated window will make use of the newly created pens. These pens are:

| BARDETAILPEN  | Pen for drawing the text and details in the screen bar/menu.           |
|---------------|------------------------------------------------------------------------|
| BARBLOCKPEN   | Pen for filling the screen bar/menu background.                        |
| BARTRIMPEN    | Pen for drawing the trim under the screen bar/menus.                   |
| BARCONTOURPEN | Pen for drawing the contour above the screen title bar and menus (V47) |

Note that all the new pens exist from AmigaOS 3.0 onwards, but you need AmigaOS 3.2 or greater to make use of **BARCOUNTOURPEN**. This gives the look and feel that you can see below. Also, it allows for better customisation of menu colours.

Under GadTools, **GTMN\_NewLookMenus** also selects the appropriate Checkmark and Amiga-key images where needed.

#### GTMN\_CheckMark

Use **GTMN\_CheckMark** to pass a custom image that will be used to render a checkmark where required. If this tag is not specified, GadTools will supply a default image.

#### GTMN\_AmigaKey

Use **GTMN\_AmigaKey** to pass a custom image that will be used to render a checkmark where required. If this tag is not specified, GadTools will supply a default image.

#### **BOOPSI Images In Menus**

As of Release 3, BOOPSI images can be used for menu items and sub-items. In release 2, these images could only be standard Intuition Image structures. To use them, simply create the image you want via an Intuition **NewObject()** call and then add them to the menu where you previously supplied Intuition images.

### **Menus Under Reaction**

There is no special type of menu in use by Reaction. It uses the same menu structures that were used under Intuition and GadTools. The two key differences are in how you supply the menus to the window and also how menu messages are processed.

#### Creating a Menu

You specify a menu when creating a Reaction window object by supplying the **WINDOW\_NewMenu** tag with an array of **NewMenu** structures. This requires v47 or better of the window.class. If you want to supply a menu under earlier versions of the OS, you must supply the **WINDOW\_MenuStrip** tag with already prepared and linked **Menu/MenuItem** structures.

Information on how to create menus using the traditional Intuition methods (**Menu/MenuItem** structures) can be found in the Amiga ROM Kernel Reference Manual 3rd Edition under Chapter 6 (Menus).

Information on how to create menus using GadTools (**NewMenu** structure array) can also be found in the Amiga ROM Kernel Reference Manual 3rd Edition, but under Chapter 15 (GadTools Library).

#### Handling Menu Messages Under Reaction

Processing of messages generated by menu selection is handled in the window's **WM\_HANDLEINPUT** method. A menu message is identified by **WMHI\_MENUPICK** or **WMHI\_MENUHELP** being returned in the result. When retrieving the result of **WM\_HANDLEINPUT**, use **WMHI\_CLASSMASK** to isolate the class number.

The menu code is also supplied in the return value of **WMHI\_HANDLEINPUT** and is identified by ANDing result with **WMHI\_MENUMASK**. It represents the menu selection code which supports multiple menu selection in the same way as Intuition. The loop for handling menus in Reaction looks like this:

```
GetAttr(WINDOW_Window, winobj, &win); // Retrieve Intuition Window from object.
while(menuNumber != MENUNULL)
{
    struct MenuItem *item;
    ULONG cmd;
    item = ItemAddress(win->MenuStrip, menuNumber);
    // Handle the selected menu item as required
    ...
}
```

Here is an example of setting up a menu for a Reaction Window using GadTools, and processing the "Quit" menu message to exit the program. This requires AmigaOS 3.2 because it uses the **WINDOW\_NewMenu** tag when creating the Window object.

```
#include <exec/types.h>
#include <intuition/intuition.h>
#include <intuition/classusr.h>
#include <classes/window.h>
#include <gadgets/layout.h>
#include <proto/exec.h>
#include <proto/intuition.h>
#include <proto/gadtools.h>
#include <proto/window.h>
#include <proto/layout.h>
#include <clib/alib protos.h>
struct IntuitionBase *IntuitionBase;
struct Library *WindowBase;
struct Library *LayoutBase;
Class *WindowClass;
Class *LayoutClass;
/* Menu Structure as used by GadTools. There is no need to call any of the GadTools
** functions, such as CreateMenu(). This structure can be passed straight to the
** window on creation.
*/
struct NewMenu nm[] = {
   {NM TITLE, "File", NULL, 0, 0, NULL},
    {NM ITEM, "Quit", "Q", 0, 0, NULL},
   {NM END, NULL, NULL, 0, 0, NULL}
};
int main(int argc, char *argv[])
{
    /* Open libs, classes and gadgets we need */
    if((IntuitionBase = (struct IntuitionBase *)OpenLibrary("intuition.library", 40L)))
    {
        if((WindowBase = OpenLibrary("classes/window.class", 47L)))
```

```
{
            if((LayoutBase = OpenLibrary("gadgets/layout.gadget", 44L)))
                /* We cache the classes so we don't have to keep retrieving it from the
                  library. */
                WindowClass = WINDOW GetClass();
                LayoutClass = LAYOUT GetClass();
                if(WindowClass && LayoutClass)
                {
                    struct Gadget *layoutGad = NULL;
                    Object *winObj = NULL;
                    struct Window *win = NULL;
                    ULONG sigMask;
                    BOOL done = FALSE;
                    /* Create layout for window.
                    ** All Reaction windows need a layout.
                    ** This is a minimal layout that contains no real content.
                    * /
                    layoutGad = (struct Gadget *)NewObject(LayoutClass, NULL, TAG END);
                    /* Create window.
                    ** We do not need to check if the layout gadget above was created
                    ** because passing NULL as the WINDOW Layout will cause the window not
                    ** open. We also pass through the NewWindow structure defined above so
       we
                    ** get our menus.
                    * /
                    winObj = NewObject(WindowClass, NULL,
                                        WA DepthGadget, TRUE,
                                        WA DragBar, TRUE,
                                        WA Activate, TRUE,
                                        WA Title, "Reaction Menus",
                                        WA InnerWidth, 600,
                                        WA InnerHeight, 150,
                                        WA NewLookMenus, TRUE,
                                        WINDOW Position, WPOS CENTERSCREEN,
                                        WINDOW Layout, layoutGad,
                                        WINDOW_NewMenu, nm, /* This provides your menus. */
                                        TAG END);
                    win = (struct Window *)DoMethod(winObj, WM_OPEN);
                    /* Get the sigmask to wait on.
                    ** If there is any chance the signal mask may change, move this code
                    ** inside the loop to ensure you have the latest mask.
                    * /
                    GetAttr(WINDOW SigMask, winObj, &sigMask);
                    while(!done)
                    {
                        ULONG sigsRcvd, result, selection;
                        UWORD code;
                        /* Standard wait call, but we just wait on the window signals */
                        sigsRcvd = Wait(sigMask);
                        /* WM HANDLEINPUT is Reaction's message handler. It handles many
other
                        ** messages as well as the ones you are waiting for. When there is
```

```
to
```

```
** something for you or there is nothing left to do it will return
    ** ULONG result. If this is WMHI LASTMSG, there is nothing further
    ^{\star\star} process, else we have some work to do.
    * /
    while((result = DoMethod(winObj, WM_HANDLEINPUT, &code)) !=
          WMHI_LASTMSG)
    {
       UWORD menuNum, itemNum;
        struct MenuItem *item;
        /* WMHI_CLASSMASK allows us to determine the message class from
       ** the result.
        */
        switch(result & WMHI_CLASSMASK)
        {
            case WMHI MENUPICK:
                /* One or more menu items have been selected. Masking
               ** result with WMHI MENUMASK gives us the selected menu
               ^{\star\star} item which is then decoded in the same way as you do
                ** under Intuition.
                */
                selection = (result & WMHI MENUMASK);
                /\,\star\, Although there is only one item to select, the menu
                ^{\star\star} processing code below allows for multiple menu
                ** selection should other menu items be added.
                * /
                while(selection != MENUNULL && !done)
                 {
                    menuNum = MENUNUM(selection);
                     itemNum = ITEMNUM(selection);
                     item = ItemAddress(win->MenuStrip, selection);
                     switch(menuNum)
                     {
                        case 0: /* File menu */
                             switch(itemNum)
                             {
                                 case 0: /* Quit */
                                     done = TRUE;
                                     break;
                             }
                             break;
                         default:
                            break;
                     }
                     /* Essential for processing more than one menu
                     ** selection
                     */
                    selection = item->NextSelect;
                }
                break;
       }
   }
}
/* Reaction method of closing the window. The object still needs to be
** destroyed, however.
```

а

to

```
*/
                     DoMethod(winObj, WM CLOSE);
                     /*
                     ** This cleans up the window object. It will also dispose of any
gadgets
                    ^{\star\star} still attached. In this case there is just the layout gadget. The
               menu
                    ** is also properly disposed of. !!! This means there is no need to call
                    ** DisposeObject() on layoutGad !!!
                     * /
                     DisposeObject(winObj);
                 }
                 /* Close out the rest of the opened resources and exit. */
                 CloseLibrary(LayoutBase);
            }
            CloseLibrary(WindowBase);
        }
        CloseLibrary((struct Library *)IntuitionBase);
    }
    return 0;
}
```

### User Data

As with GadTools menus, you can also store a 32-bit value of your choosing with each menu item. This could, for example, be a pointer to a much larger amount of data to be associated with the menu item.

Reaction offers you more options to use your stored 32-bit value. When creating the window object you can also supply the **WINDOW\_MenuUserData** tag to advise Reaction how to handle the user data supplied with each menu item.

| Tag Data    | Function                                         |  |
|-------------|--------------------------------------------------|--|
| WGUD_HOOK   | UserData is a pointer to a Hook (struct Hook *). |  |
| WGUD_FUNC   | UserData is a pointer to a function.             |  |
| WGUD_IGNORE | UserData will not be interpreted by Reaction.    |  |

The options are:

By default, **WINDOW\_MenuUserData** is set to **WGUD\_IGNORE** meaning that Reaction will not interpret it in any way and it can be used the same way as it was under GadTools in earlier releases.

If **WINDOW\_MenuUserData** is set to **WGUD\_HOOK**, the hook will be called via Utility Library's **CallHookPkt()** function each time a menu item is selected which allows you to perform custom processing on the item's selection. Your callback hook function will be called with the following signature (the object is the Reaction Window Object): ULONG myHookFunc(struct Hook \*h, Object \*wo, struct IntuiMessage \*imsg);

As per usual hook calling convention, h will be in A0, wo will be in A2, and imsg will be in A1.

NOTE: If WINDOW\_MenuUserData is set to WGUD\_HOOK then ALL menu items will have the UserData field called as a Hook so you will need to ensure that they ALL have valid Hook pointers assigned.

If **WINDOW\_MenuUserData** is set to **WGUD\_FUNC**, the function will be called directly each time a menu item is selected, allowing you to perform custom processing on the item's selection. Your callback function will be called with the following signature (the object is the Reaction Window Object):

ULONG myFunc(Object \*wo, struct IntuiMessage \*imsg);

The wo argument will be supplied in A0, and imsg will be in A1.

NOTE: If WINDOW\_MenuUserData is set to WGUD\_FUNC then ALL menu items will have the UserData field called as a callback function so you will need to ensure that they ALL have valid function pointers assigned.

The preferred option is to use a Hook call instead for future compatibility, and also compatibility with AmigaOS 4.x.

| New a | and U | pdated | Menu | <b>Functions</b> |
|-------|-------|--------|------|------------------|
|-------|-------|--------|------|------------------|

| Function            | Min Version | Description                                                                                      |
|---------------------|-------------|--------------------------------------------------------------------------------------------------|
| LendMenus()         | 39          | Lend a windows menu action to another window.                                                    |
| OpenWindow()        | 30          | V39 - Adds support for NewLook Menus.                                                            |
| OpenWindowTagList() | 36          | V39 - Adds support for NewLook Menus                                                             |
| CreateMenus()       | 36          | V39 - Adds support for Image Objects.                                                            |
| LayoutMenuItems()   | 36          | V39 - Accepts new tags:<br>GTMN_FrontPen<br>GTMN_NewLookMenus<br>GTMN_Checkmark<br>GTMN_AmigaKey |
| LayoutMenus()       | 36          | V39 - Accepts new tags:<br>GTMN_FrontPen<br>GTMN_NewLookMenus<br>GTMN_Checkmark                  |
GTMN\_AmigaKey

## Chapter 12

## **BITMAPS AND RTG**

## ROM Kernel Reference Manual

## **CHANGES & ADDITIONS**

The Amiga computer was launched in 1985 and the high performance microcomputer dazzeled the world with superb graphics, sound, multiwindow and multitasking capabilities. 36 years later many of the concepts the Amiga introduced impressively still holds. And the retro community is still embracing this platform producing breathtaking new software and hardware.

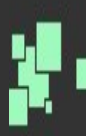

Written by developers with intricate knowledge of the Amiga system software, the *ROM Kernel Reference Manual: Changes & Additions* provides tutorials and examples showing the changes and additions to the Amiga's system software. This coveted addendum to the old Amiga Technical Reference Series tries to pick up where the original series left off covering every change since release 2. It includes:

- Complete coverage of the BOOPSI classes previously known as ClassAct or ReAction
- Details of graphics programming in an AGA and RTG world
- A full overview of everything that has changed since Release 2

For the serious Amiga developer who wants to create up-to-date software for the amazing retro computing platform, the *ROM Kernel Reference Manual: Changes & Additions* is the definitive source of information on how to use all the changes and additions the Amiga system software has gained since Release 2

It is not an official continuation of the original Amiga Technical Reference series, but it tries to stay true to the spirit of the original series. You should still read the original series as it provides the backstory to many of the topics covered in this book.